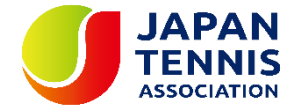

# プレーヤーゾーン基本マニュアル

# (オンラインエントリーの手順)

(ログイン 1) プレーヤーゾーントップページ右上の「ログイン」をクリック

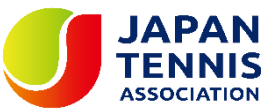

| J                                            | Q 検索                                                                                                    |        | ログイン                                                      |           |
|----------------------------------------------|----------------------------------------------------------------------------------------------------|--------|-----------------------------------------------------------|-----------|
| JAPAN<br>TENNIS<br>ASOCIATION<br>PLAYER ZONE | Your sport statistics, <b>one place</b>                                                                                                    |        |                                                           | グインをクリックし |
| ♠ トップページ                                     |                                                                                                    |        |                                                           | グイン画面を開く  |
| 🞖 トーナメント                                     |                                                                                                    |        |                                                           |           |
| 🏴 団体                                         |                                                                                                    |        | Neuro                                                     |           |
| 😤 エントリー数                                     | トーナメント                                                                                                    | トーナメント | News                                                      |           |
| ▶ ランキング                                      | Recent 今週 受付開始前                                                                                                    |        | ご不明な点がある場合はこちらへ                                           |           |
| ● 日本語                                        | <ul> <li>W38 埼玉県秋季テニス選手権大会</li> <li>日本テニス協会   さいたま市大宮区寿能町2-405</li> <li>2021/09/04 ~ 2021/10/23</li> <li>3.独自の参加条件を設けている大会 J1-1</li> </ul> |        | ■FAQ<br>続きを読む ▼                                           |           |
|                                              | <b>W40 岩塚製菓MATオープン</b><br>日本テニス協会「太田市鳥山上町2282<br>2021/09/30 ~ 2021/10/08                                                                   |        | 最新ランキング                                                   |           |
|                                              | 1. 一級選手室蘇が必須の大会<br>JI-1<br>W40 ルコックSmileオープン10月大会<br>日本テニス協会 川越市伊佐沼667-2                                                                   |        | <ul> <li>JTA ランキング</li> <li>JTA Junior Ranking</li> </ul> |           |

(ログイン 2)

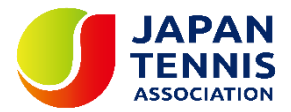

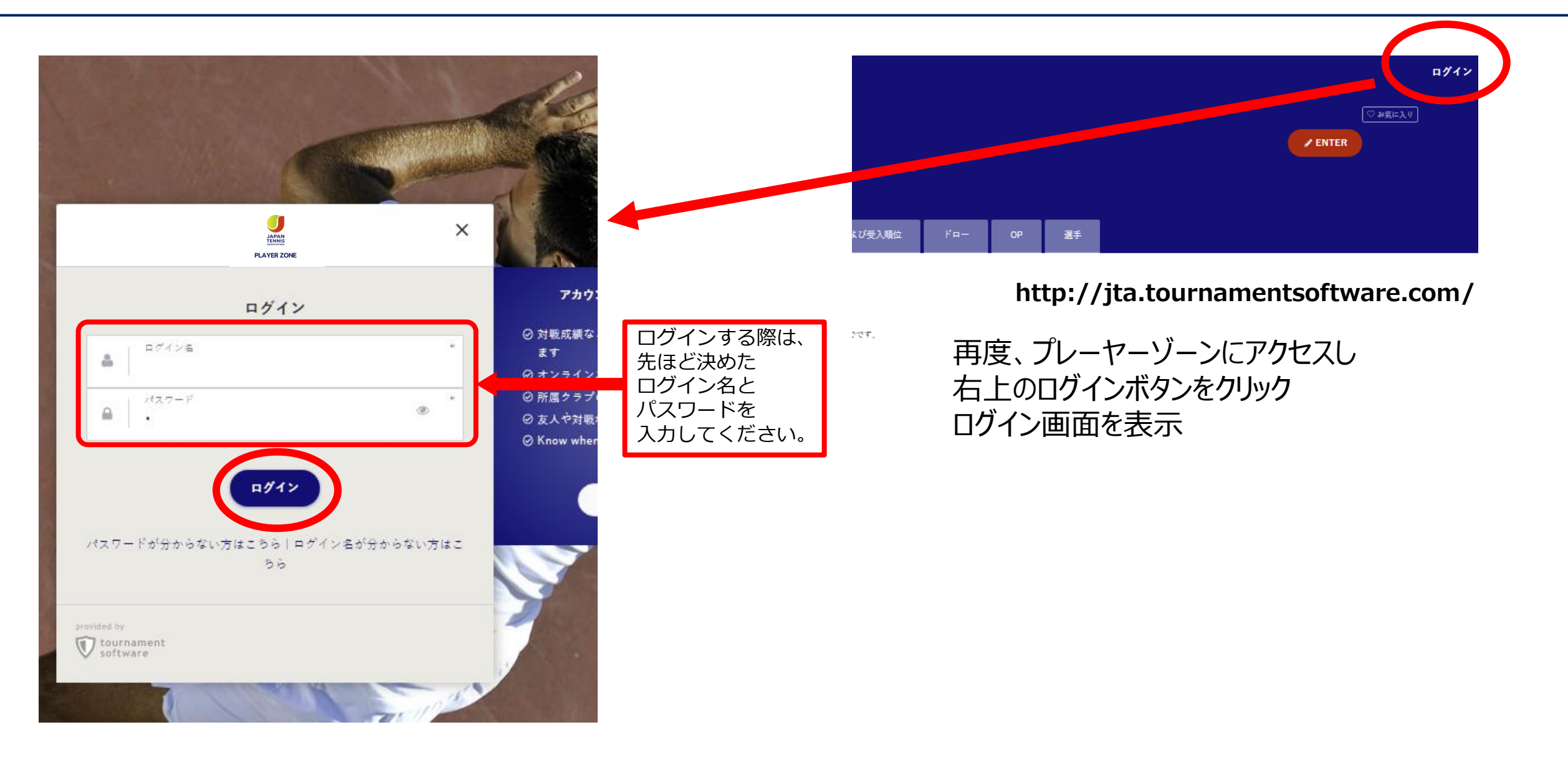

# (エントリー 1)マイページ

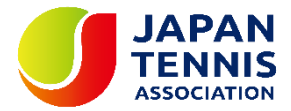

#### マイページでは自分のプロフィール・戦績の確認・修正が可能

|                                | 大会検索、直近の閲覧、お気に入りなる               | テスト アカウント作成 🕫 🗸  |                              |               |
|--------------------------------|----------------------------------|------------------|------------------------------|---------------|
| JAPAN<br>TENNIS<br>Association |                                  |                  |                              |               |
| PLAYER ZONE                    | プロフィール                           | 個人結果             | News                         |               |
| ↑ トップページ                       |                                  |                  |                              |               |
| 🕈 トーナメント                       |                                  |                  | ご不明な点がある場合はこちらへ              |               |
| <b>冲</b> 団体                    | ●<br>  テァ                        |                  | FAQ                          |               |
| 😤 エントリー数                       |                                  |                  |                              | 続きを読む ▼       |
| 🗠 ランキング                        | テスト アカウン<br><sup>(M703829)</sup> | <sup>•</sup> 卜作成 |                              |               |
| 1) 左のメニューから                    |                                  |                  |                              |               |
| トーナメントを選択                      | TOTAL SINGLES DO                 | DUBLES MIXED     | 最近出場した大会                     | 過去出場した全ての大会   |
|                                | 勝敗データ                            |                  |                              |               |
|                                | 全ての期間<br>0 / 0 (0)               |                  |                              |               |
|                                | 今年                               |                  | ジュニアWebEntr                  | yテスト大 ♥ お気に入り |
|                                | 0 / 0 (0)                        |                  | 日本テニス協会 テスト市                 | ī, 日本         |
|                                |                                  |                  | 2023/01/01~2023/01/0<br>437日 | )2            |
|                                |                                  |                  | -                            |               |

(エントリー 2) 大会の検索①

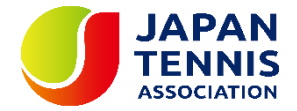

| JAPAN<br>JAPAN<br>TENNIS<br>ASSOCIATION<br>PLAYER ZONE | トーナメント<br>Q   Search for tournan     | nents                                                 |         |                | テスト アカウント作成 | ⑦・ ①大会名を入力して検索 |
|--------------------------------------------------------|--------------------------------------|-------------------------------------------------------|---------|----------------|-------------|----------------|
| ↑ トップページ                                               |                                      |                                                       |         |                |             |                |
| 🖏 トーナメント                                               |                                      |                                                       | クイックリン  | <i>7</i>       |             |                |
| 🏲 団体                                                   | 先週                                   | 今週                                                    | 来週      | オンラインエントリー受付開始 | 検索条件を指定する   | ②条件を入力して検索     |
| 😤 エントリー数                                               |                                      |                                                       |         |                |             |                |
| ₩ ランキング                                                |                                      |                                                       |         |                |             |                |
| <ul> <li>● 日本語</li> </ul>                              | 私のトーナメン                              | F                                                     |         | 過去出場した全ての大会    | 全てのお気に入りを表示 |                |
|                                                        | ジュニ<br>日本テニ<br>2023/01/<br>マ<br>437日 | <b>アWebEntryテスト大会</b><br>ス協会 テスト市<br>/01 ~ 2023/01/02 | ♥ お気に入り |                |             |                |

### (エントリー 3)候補の表示から大会のページまたは、直接オンラインページへ移動

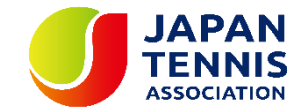

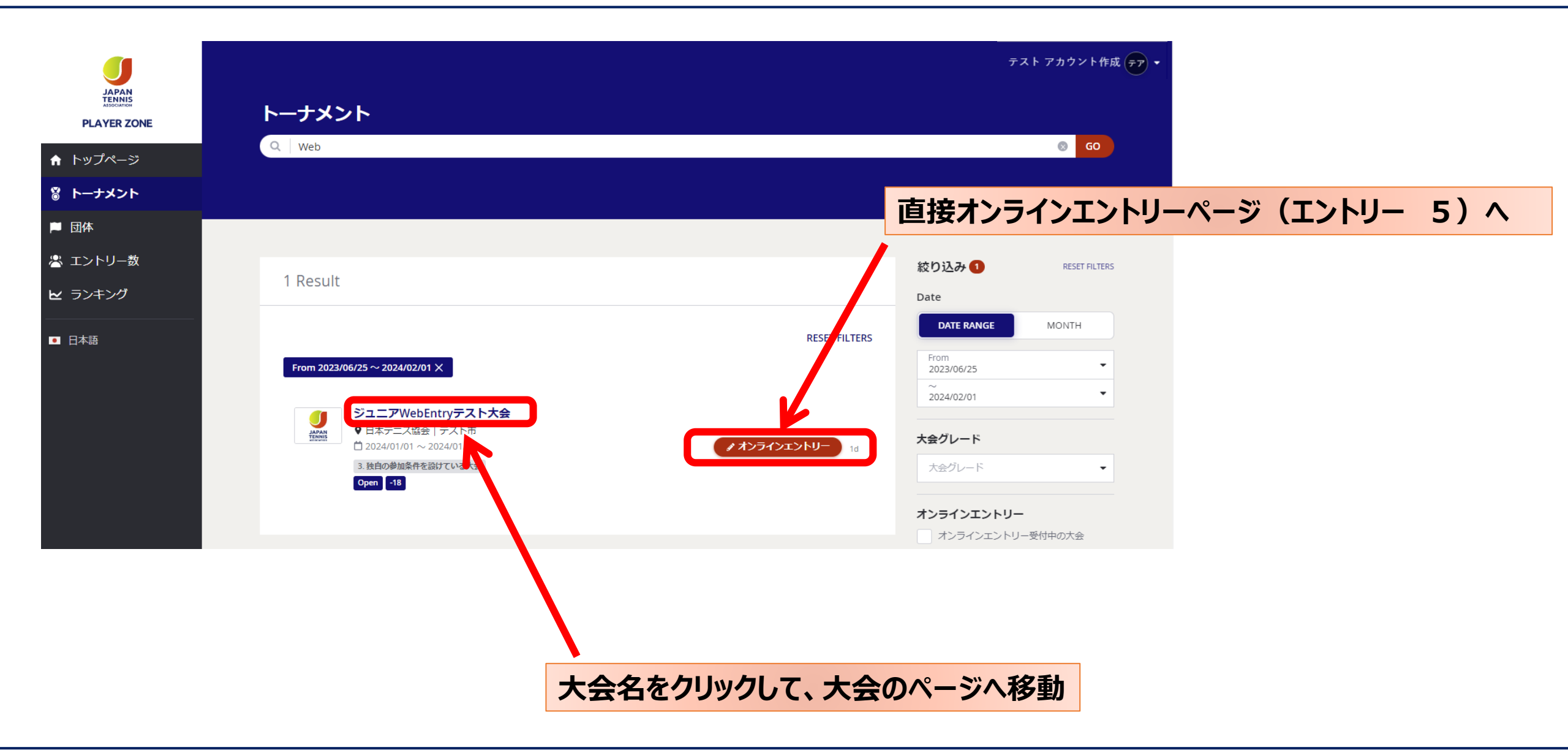

### (エントリー 4)大会のページ(要項・エントリーリスト・選考結果・ドロー・OPが確認出来ます)

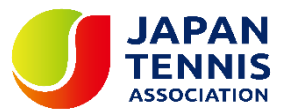

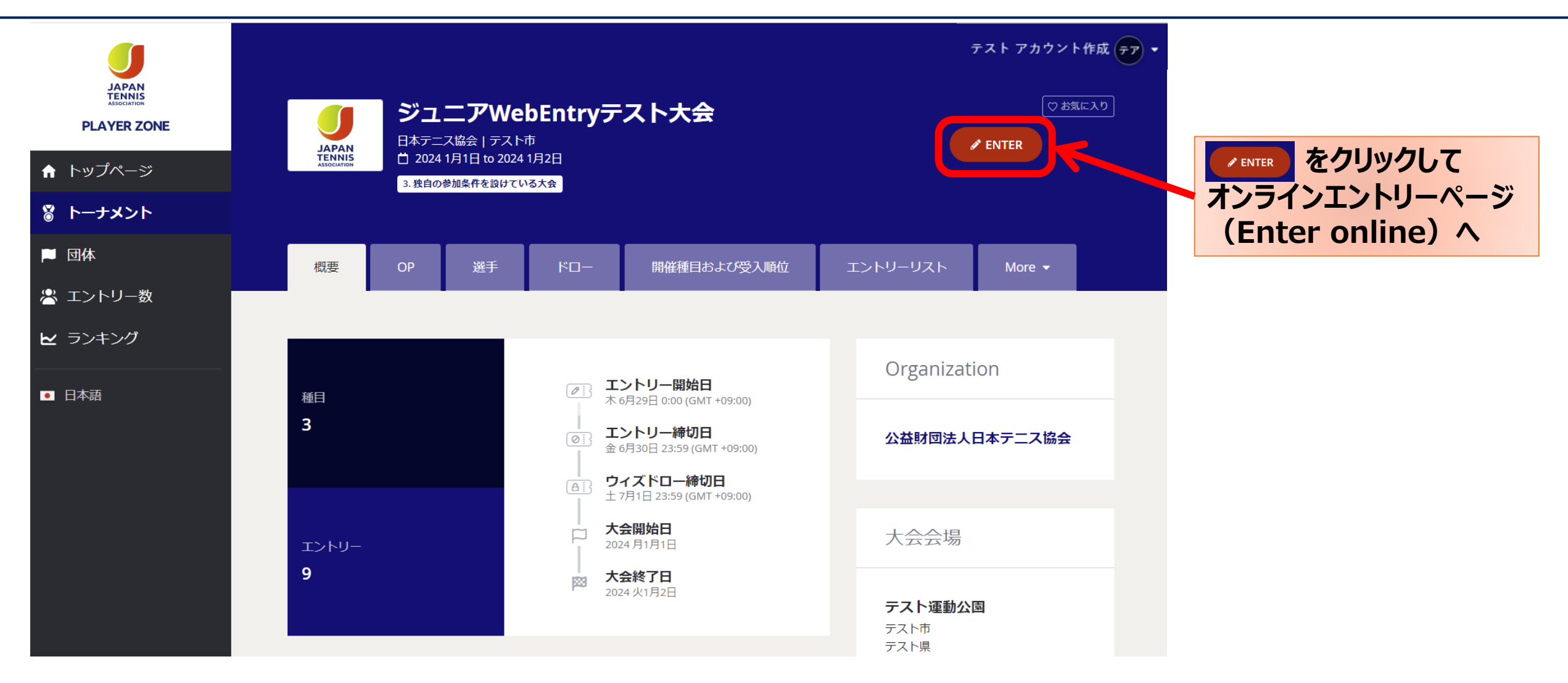

# (エントリー 5) 自分の情報を確認

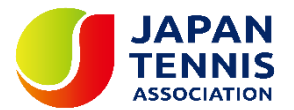

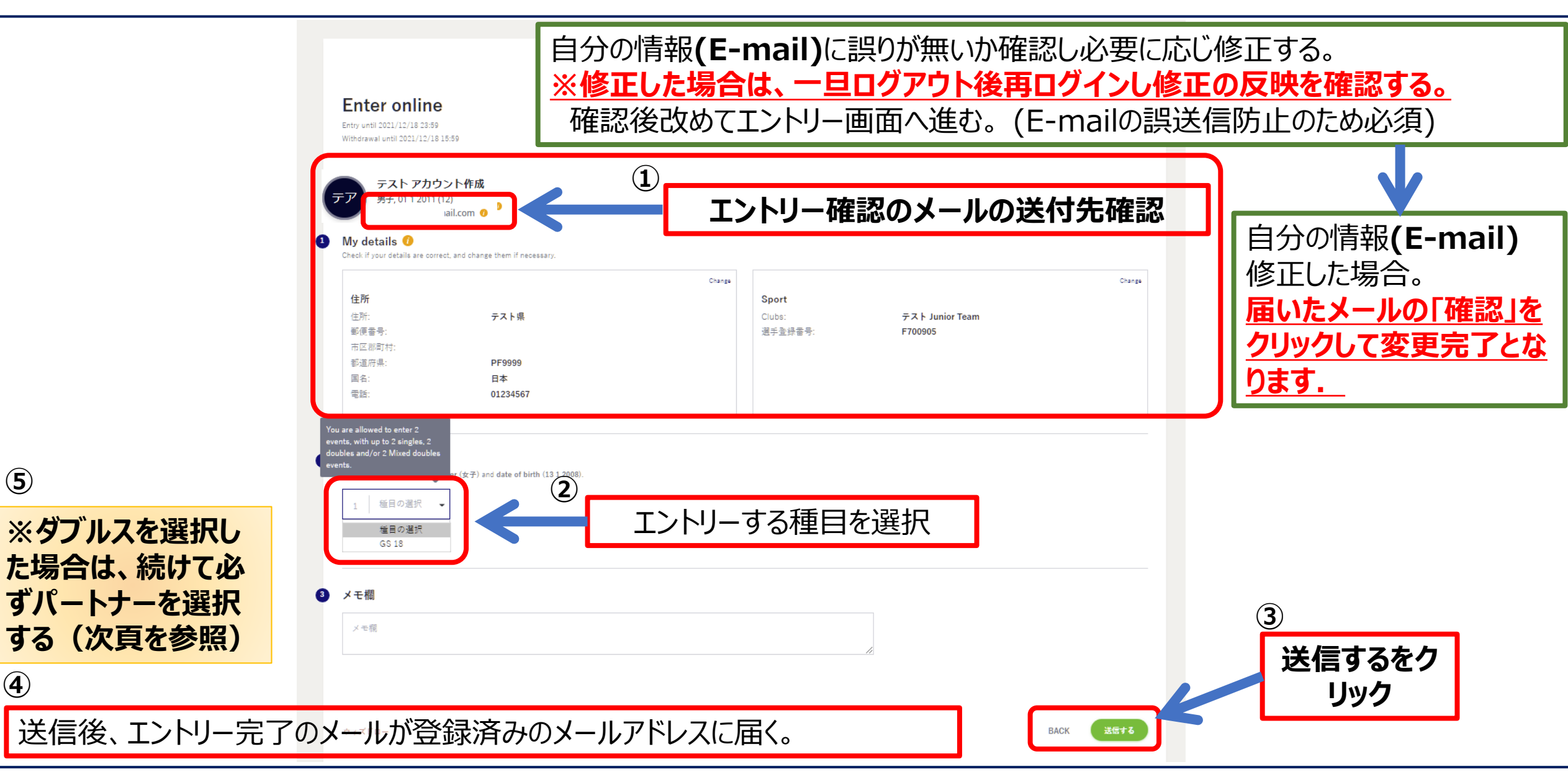

(5)

4

# (エントリー 6)ダブルス種目を選択した場合のパートナー選択

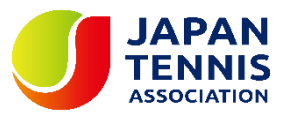

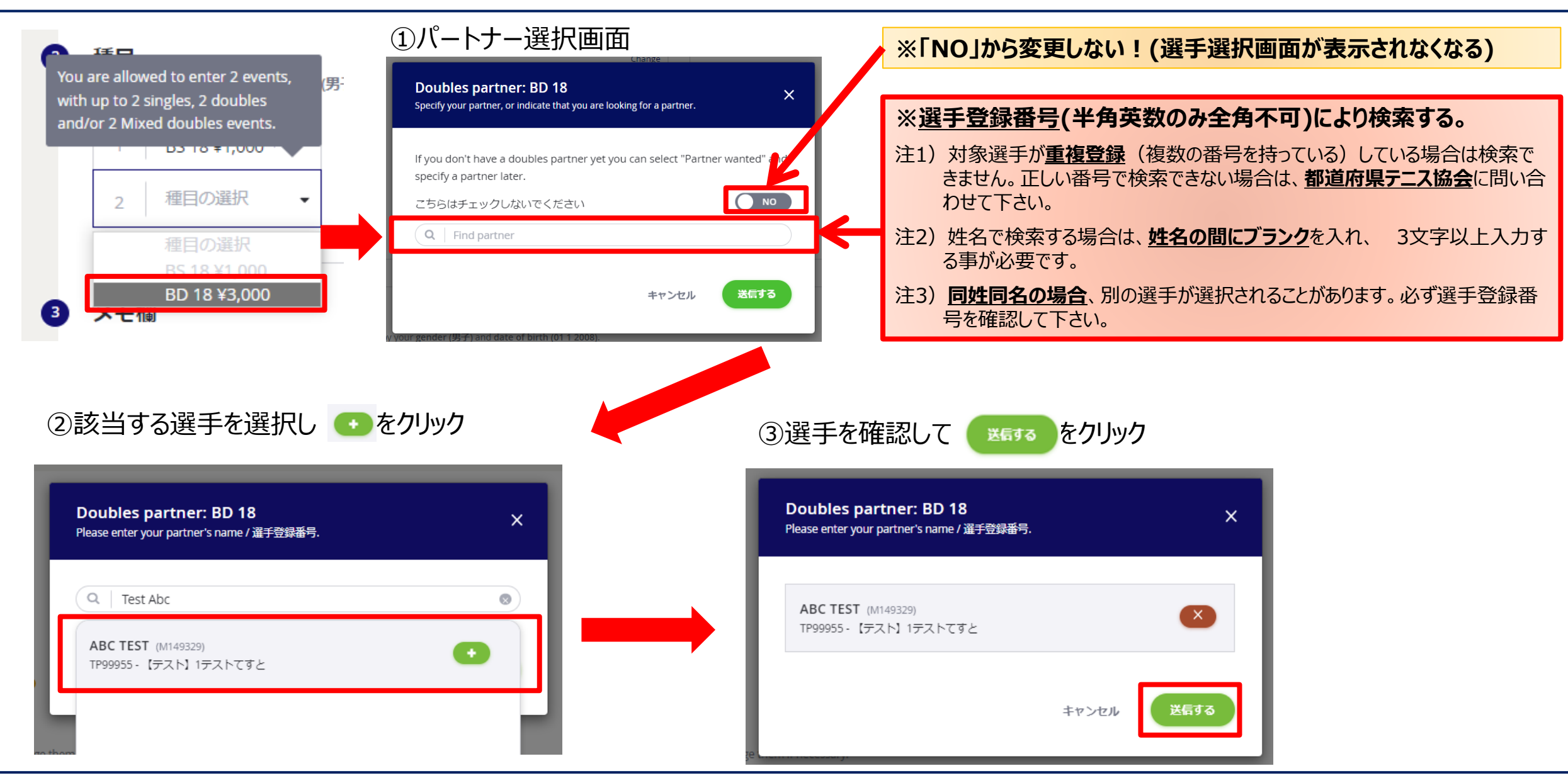

# (エントリー 7)種目・参加料を確認、メモがあれば入力し、「送信する」ボタンをクリック

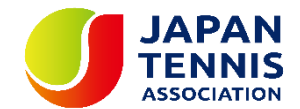

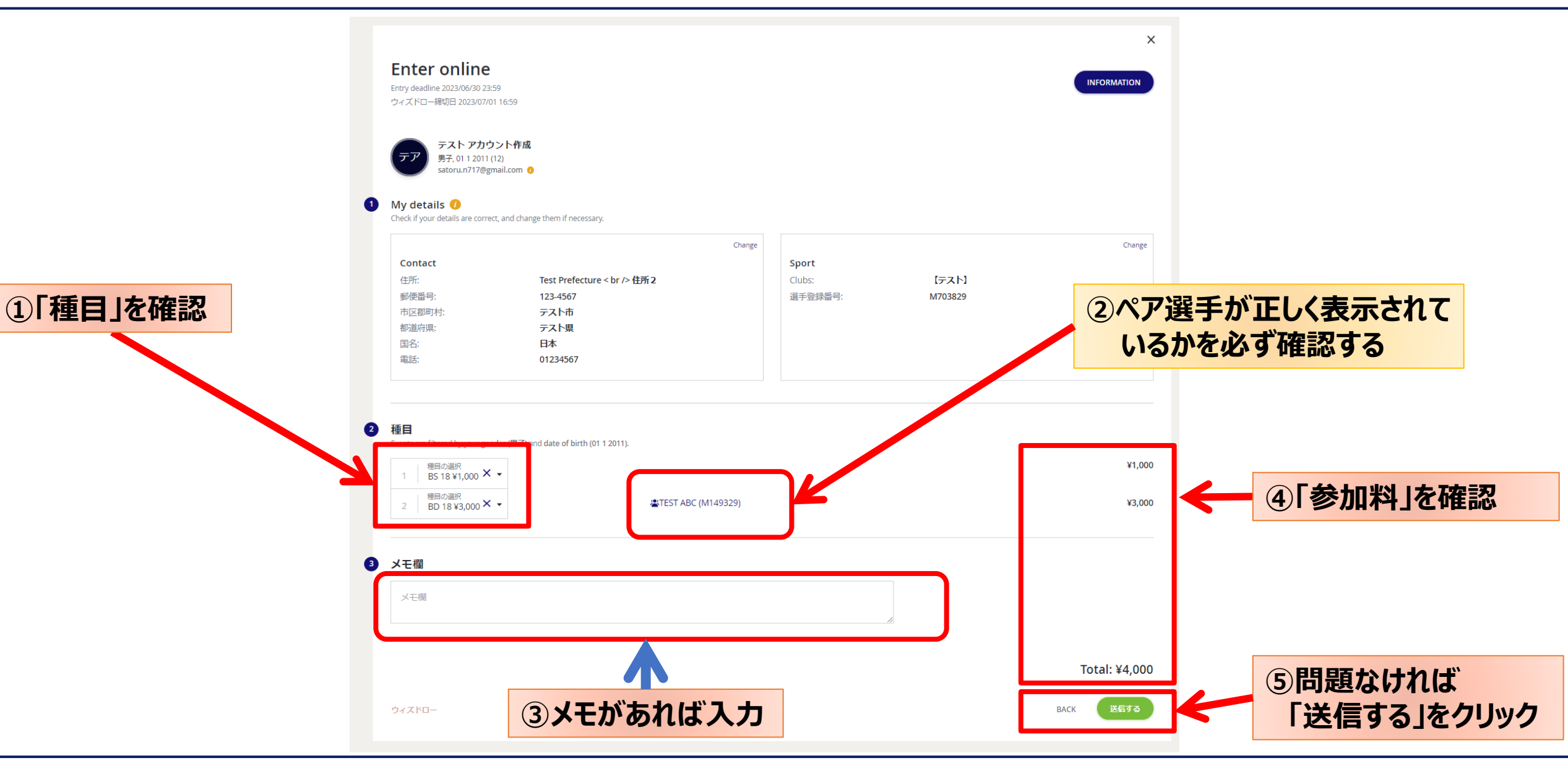

(エントリー 8)エントリーの完了

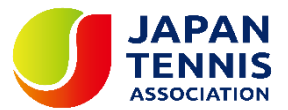

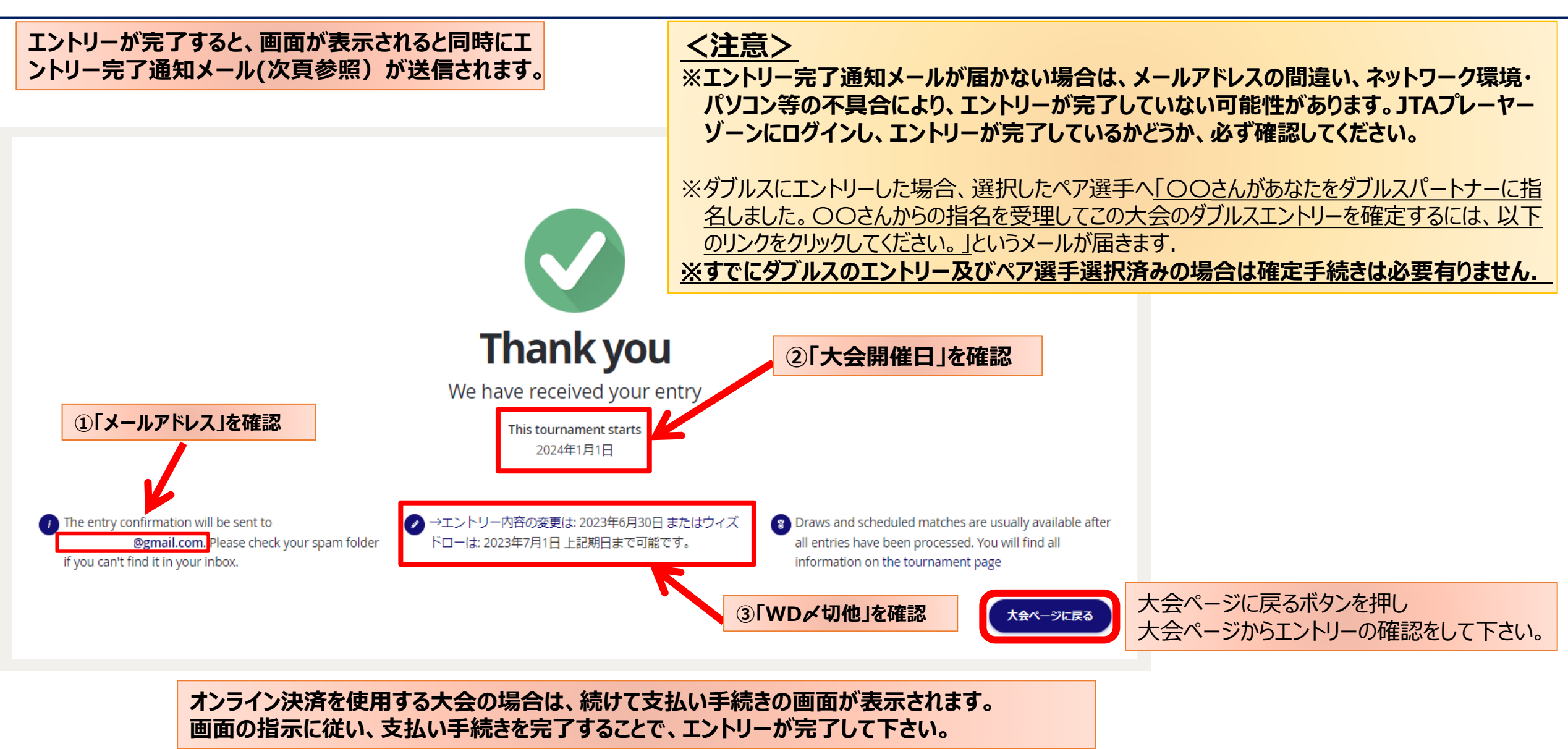

# (エントリーの確認1) エントリーが完了すると下記のメールが届きます。

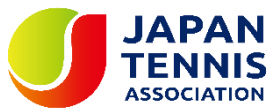

|                                                                                        | 「ュニア】2022MUFGジュニア島根県予選<br><sup>現</sup> ーニス協会 L島根県が江市                                 | 0   | You can <u>change</u> or <u>withdraw</u> your entry until: 2021年<br>11月20日           |
|----------------------------------------------------------------------------------------|--------------------------------------------------------------------------------------|-----|--------------------------------------------------------------------------------------|
| PLAYER ZONE 20                                                                         | 21/12/04 ~ 2021/12/05                                                                |     | > My entry                                                                           |
| アカウント 作成 テ                                                                             | スト 様。                                                                                | 6   | You can find the contact details of the tournament organizer on the tournament page. |
| hank you for<br>Below you will                                                         | your entry for <u>【ジュニア】2022MUFGジュニア島根県予選</u> .<br>find your personal entry details. |     | > Go to tournament page                                                              |
| Click the following button if you want to view or change your entry if necessary.      |                                                                                      | 8   | After the draws have been made they will be published on the website.                |
|                                                                                        | エントリー内容を確認                                                                           |     | > Show draws                                                                         |
|                                                                                        |                                                                                      |     |                                                                                      |
| Entry Detai                                                                            | ls                                                                                   |     | $\overline{\mathbf{v}}$                                                              |
| Entry Detai<br><sub>图人情報詳細</sub>                                                       | ls                                                                                   |     | Revered by Tournaments of tware com                                                  |
| Entry Detai<br>個人情報詳細<br>cンドリーID:                                                      | <b>Is</b><br>E2021092716204637                                                       |     | Powered by Tournamentsoftware.com                                                    |
| Entry Detai<br>個人情報詳細<br>こン・リーID:<br>Login name:                                       | <b>Is</b><br>E2021092716204637<br>decoturf                                           |     | Powered by Tournamentsoftware.com                                                    |
| Entry Detai<br>個人情報詳細<br>cンドリーID:<br>.ogin name:<br>呂(下の名前):                           | Is<br>E2021092716204637<br>decoturf<br>7                                             |     | Powered by Tournamentsoftware.com                                                    |
| Entry Detai<br>個人情報詳細<br>ロントリーID:<br>Login name:<br>名(下の名前):<br>生:<br>業工会録楽号・          | ls<br>E2021092716204637<br>decoturf<br>7<br>7                                        |     | <b>V</b><br>Powered by Tournamentsoftware.com                                        |
| Entry Detai<br>個人情報詳細<br>cントリーID:<br>.ogin name:<br>S(下の名前):<br>生:<br>選手登録番号:<br>所属団体: | E2021092716204637<br>decoturf<br>7<br>N                                              |     | Powered by Tournamentsoftware.com                                                    |
| Entry Detai<br>図人情報詳細<br>CントリーID:<br>.ogin name:<br>S(下の名前):<br>生:<br>選手登録番号:<br>病風団体: | Is<br>E2021092716204637<br>decoturf<br>7<br>7<br>N                                   |     | で<br>大会のTントリーは完了しました。                                                                |
| Entry Detai<br>固人情報詳細<br>cンドリーID:<br>.ogin name:<br>S(下の名前):<br>生:<br>墨手登録番号:<br>所属団体: | Is<br>E2021092716204637<br>decoturf<br>7<br>N<br>N                                   | 以上7 | で大会のエントリーは完了しました。                                                                    |

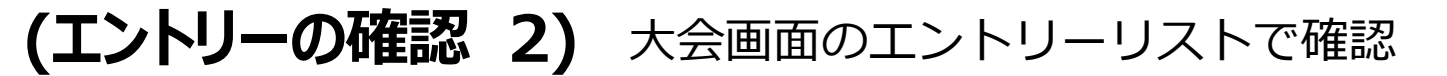

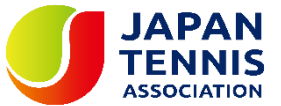

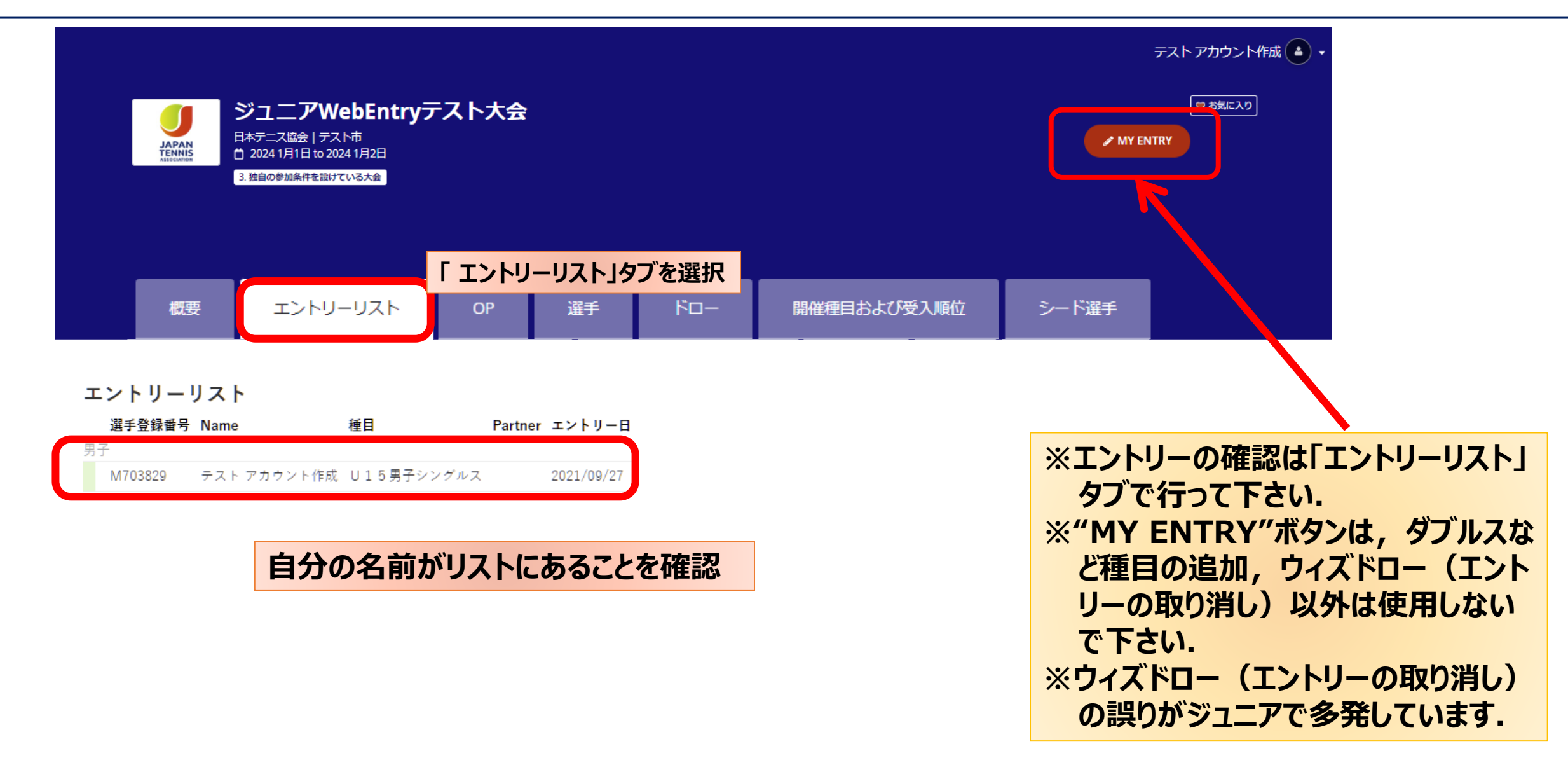

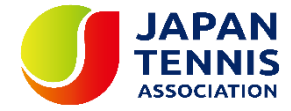

#### 以上で大会のエントリーは完了しました。

別途参加料の納入を行って下さい。

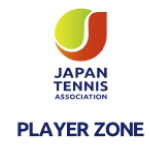

COPYRIGHT(C) ALL RIGHTS RESERVED BY JAPAN TENNIS ASSOCIATION

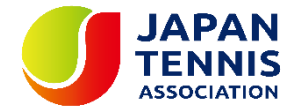

# プレーヤーゾーン基本マニュアル

# オンラインエントリー後種目の追加

(エントリー種目追加・修正 1)大会のページ

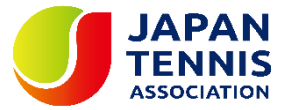

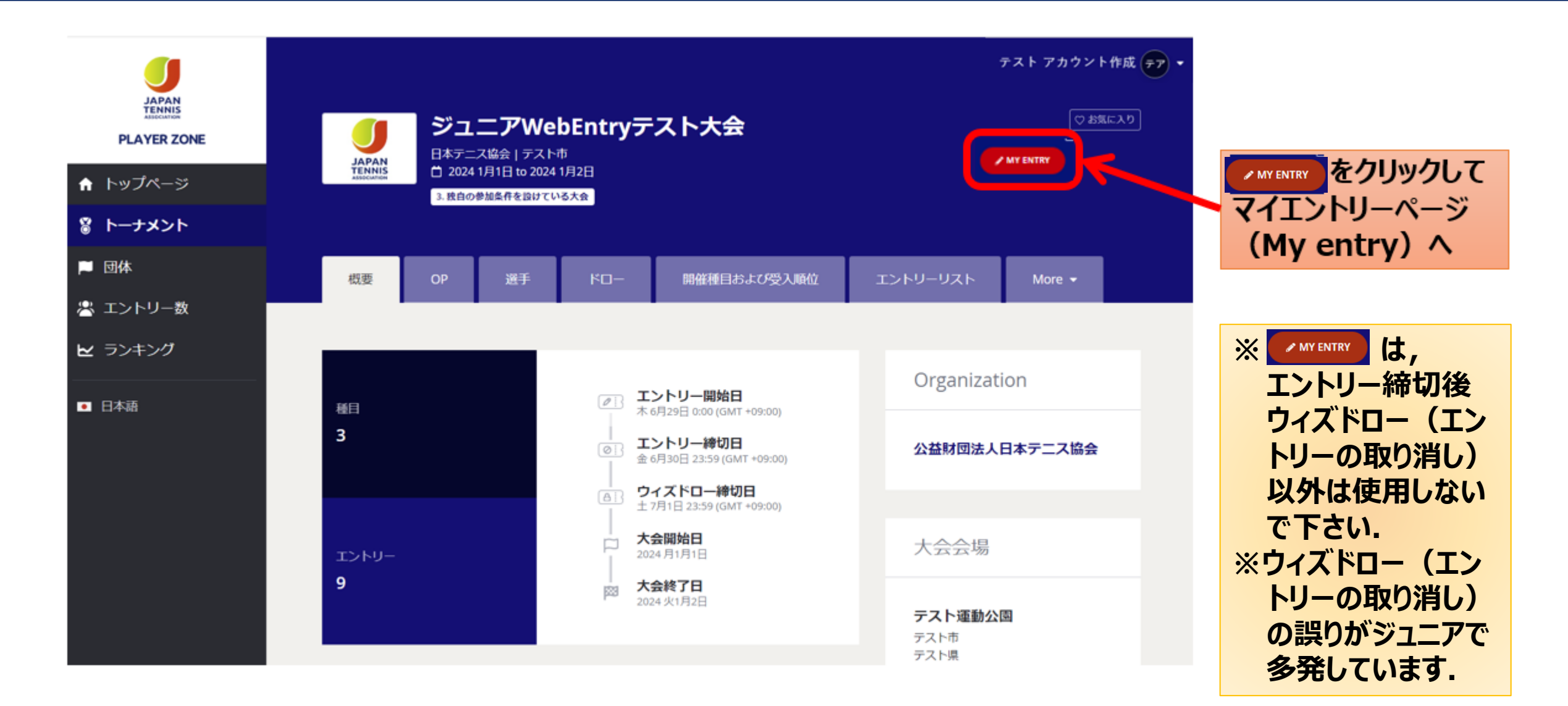

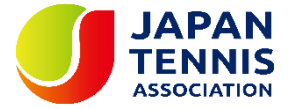

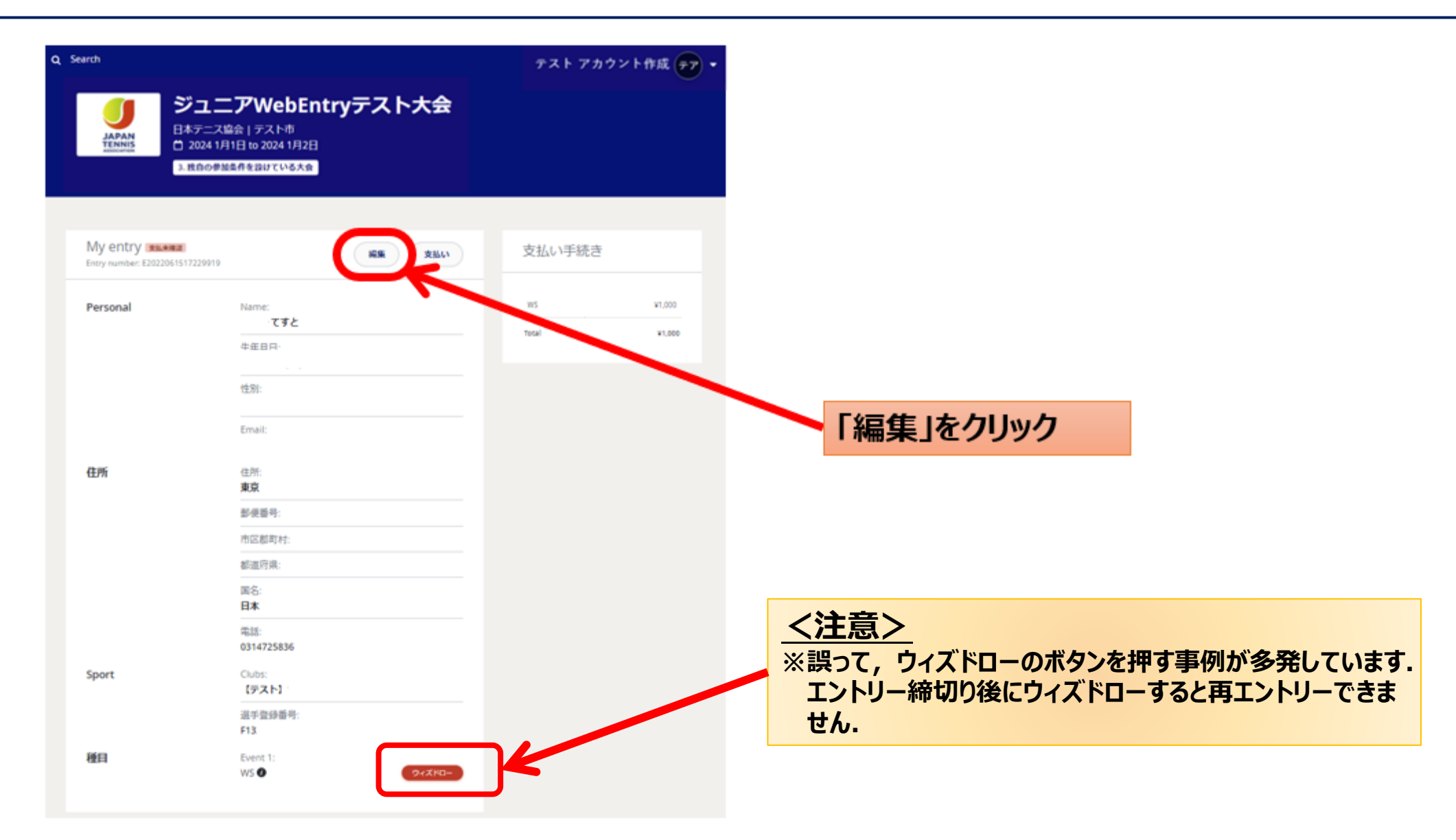

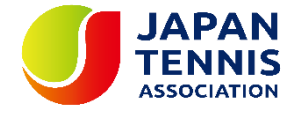

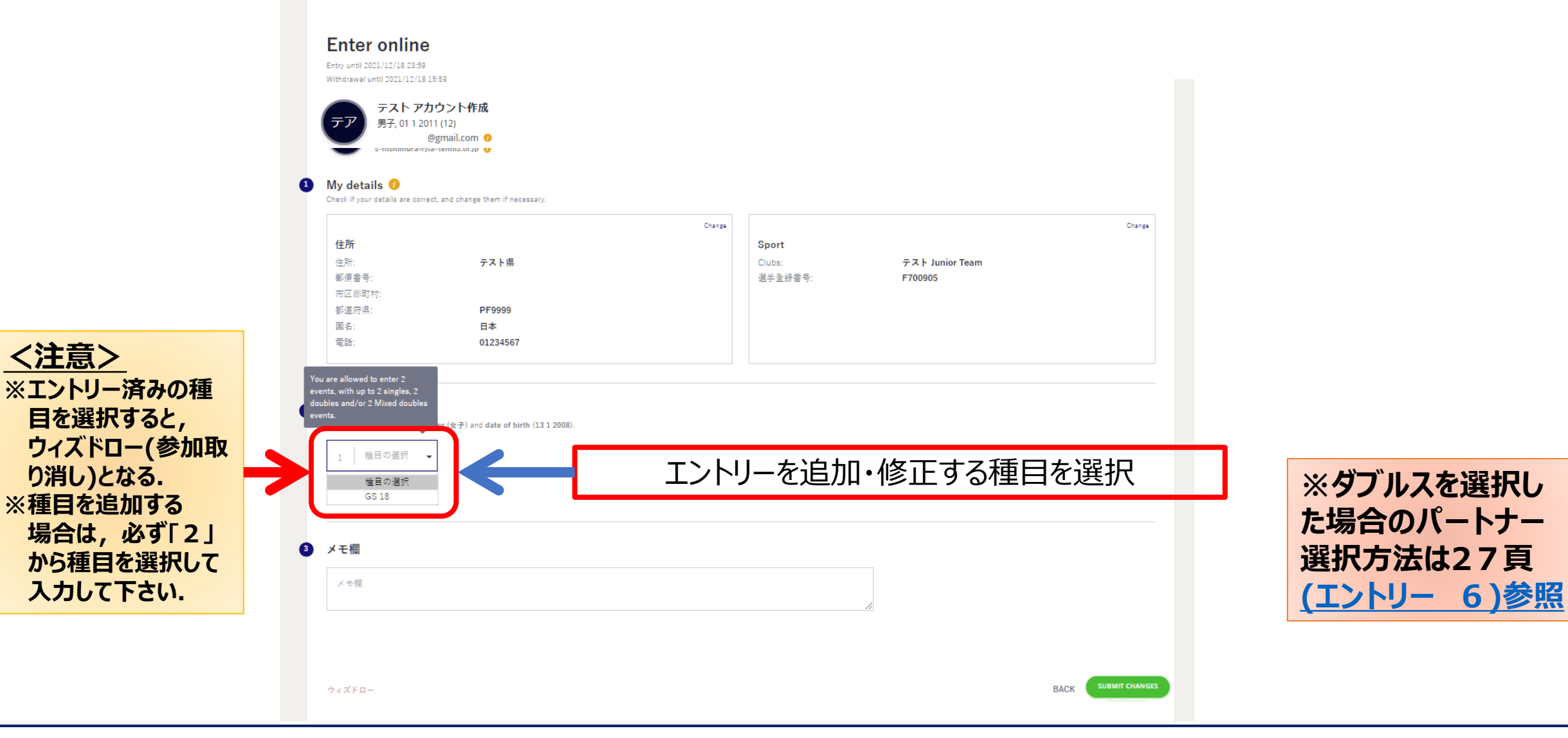

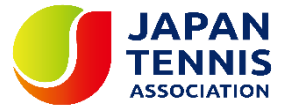

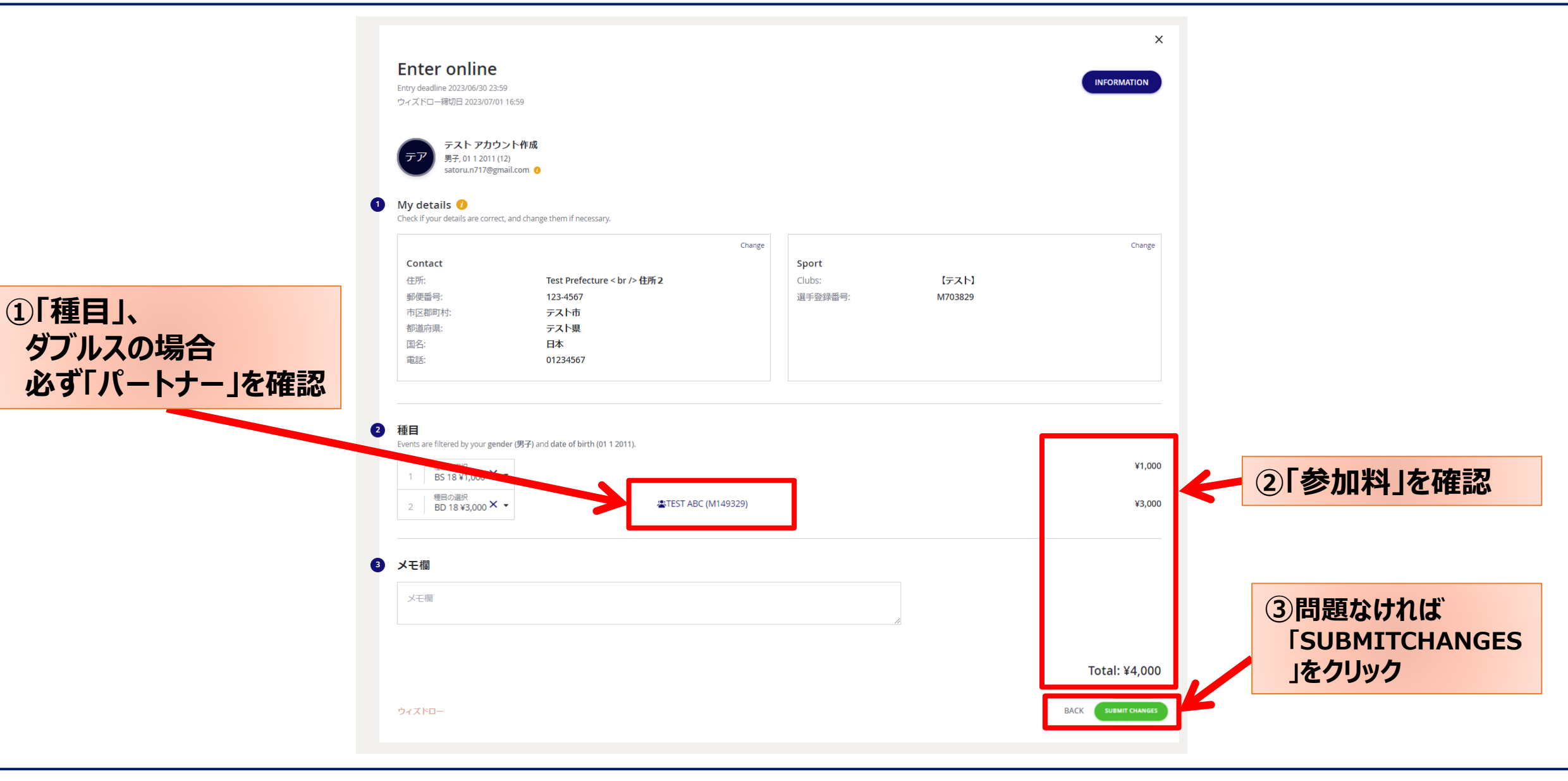

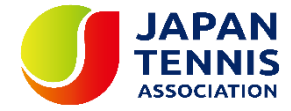

#### 以上でエントリーの変更は完了しました。

#### 必要に応じ別途参加料の納入を行って下さい。

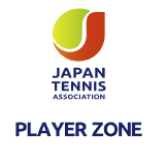

COPYRIGHT(C) ALL RIGHTS RESERVED BY JAPAN TENNIS ASSOCIATION

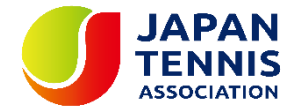

# プレーヤーゾーン基本マニュアル

(アカウント情報の修正) 氏名・英語表記・ふりがなの確認と修正

(ログイン 1) プレーヤーゾーントップページ右上の「ログイン」をクリック

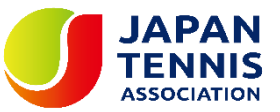

| J                                            | Q 検索                                                                                                    |        | ログイン                                                      |           |
|----------------------------------------------|----------------------------------------------------------------------------------------------------|--------|-----------------------------------------------------------|-----------|
| JAPAN<br>TENNIS<br>ASOCIATION<br>PLAYER ZONE | Your sport statistics, <b>one place</b>                                                                                                    |        |                                                           | グインをクリックし |
| ♠ トップページ                                     |                                                                                                    |        |                                                           | グイン画面を開く  |
| 🞖 トーナメント                                     |                                                                                                    |        |                                                           |           |
| 🏴 団体                                         |                                                                                                    |        | Neuro                                                     |           |
| 😤 エントリー数                                     | トーナメント                                                                                                    | トーナメント | News                                                      |           |
| ▶ ランキング                                      | Recent 今週 受付開始前                                                                                                    |        | ご不明な点がある場合はこちらへ                                           |           |
| ● 日本語                                        | <ul> <li>W38 埼玉県秋季テニス選手権大会</li> <li>日本テニス協会   さいたま市大宮区寿能町2-405</li> <li>2021/09/04 ~ 2021/10/23</li> <li>3.独自の参加条件を設けている大会 J1-1</li> </ul> |        | ■FAQ<br>続きを読む ▼                                           |           |
|                                              | <b>W40 岩塚製菓MATオープン</b><br>日本テニス協会「太田市鳥山上町2282<br>2021/09/30 ~ 2021/10/08                                                                   |        | 最新ランキング                                                   |           |
|                                              | 1. 一級選手室蘇が必須の大会<br>JI-1<br>W40 ルコックSmileオープン10月大会<br>日本テニス協会 川越市伊佐沼667-2                                                                   |        | <ul> <li>JTA ランキング</li> <li>JTA Junior Ranking</li> </ul> |           |

(ログイン 2)

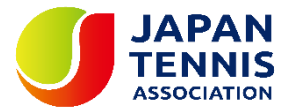

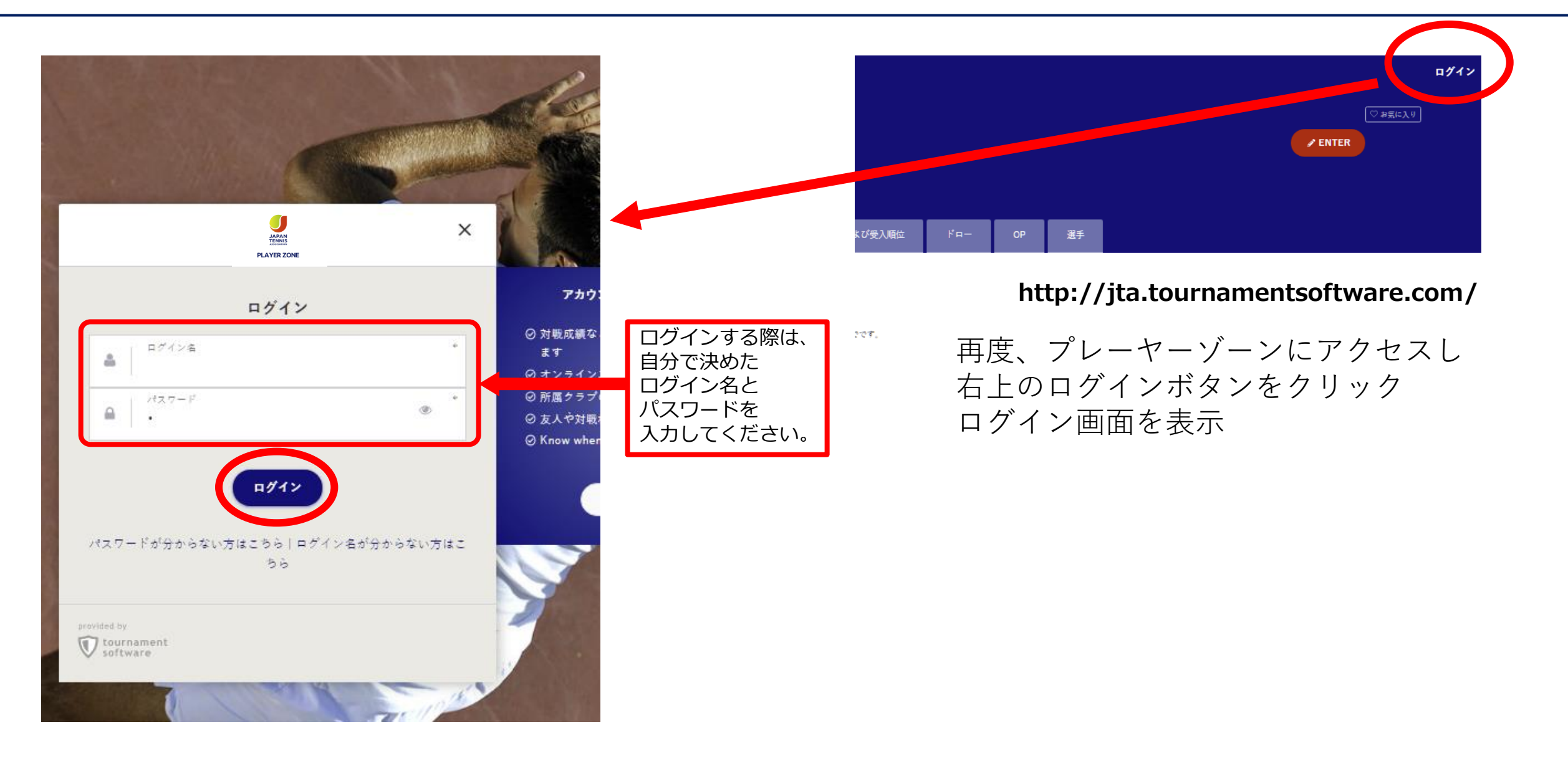

# (マイページ 1) メニューの選択

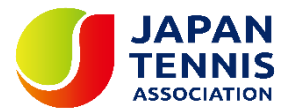

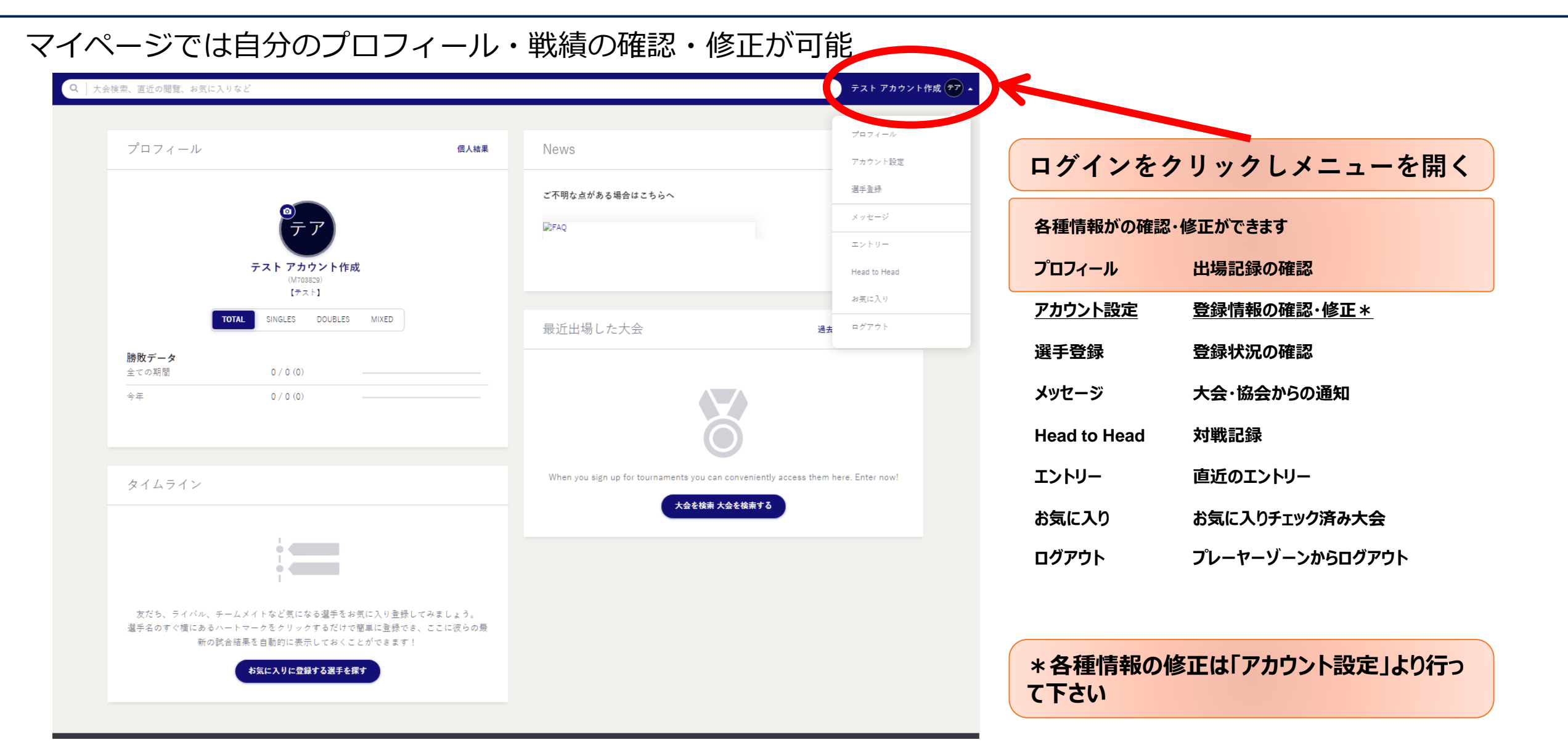

# (マイページ 2) メニューの選択

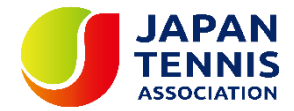

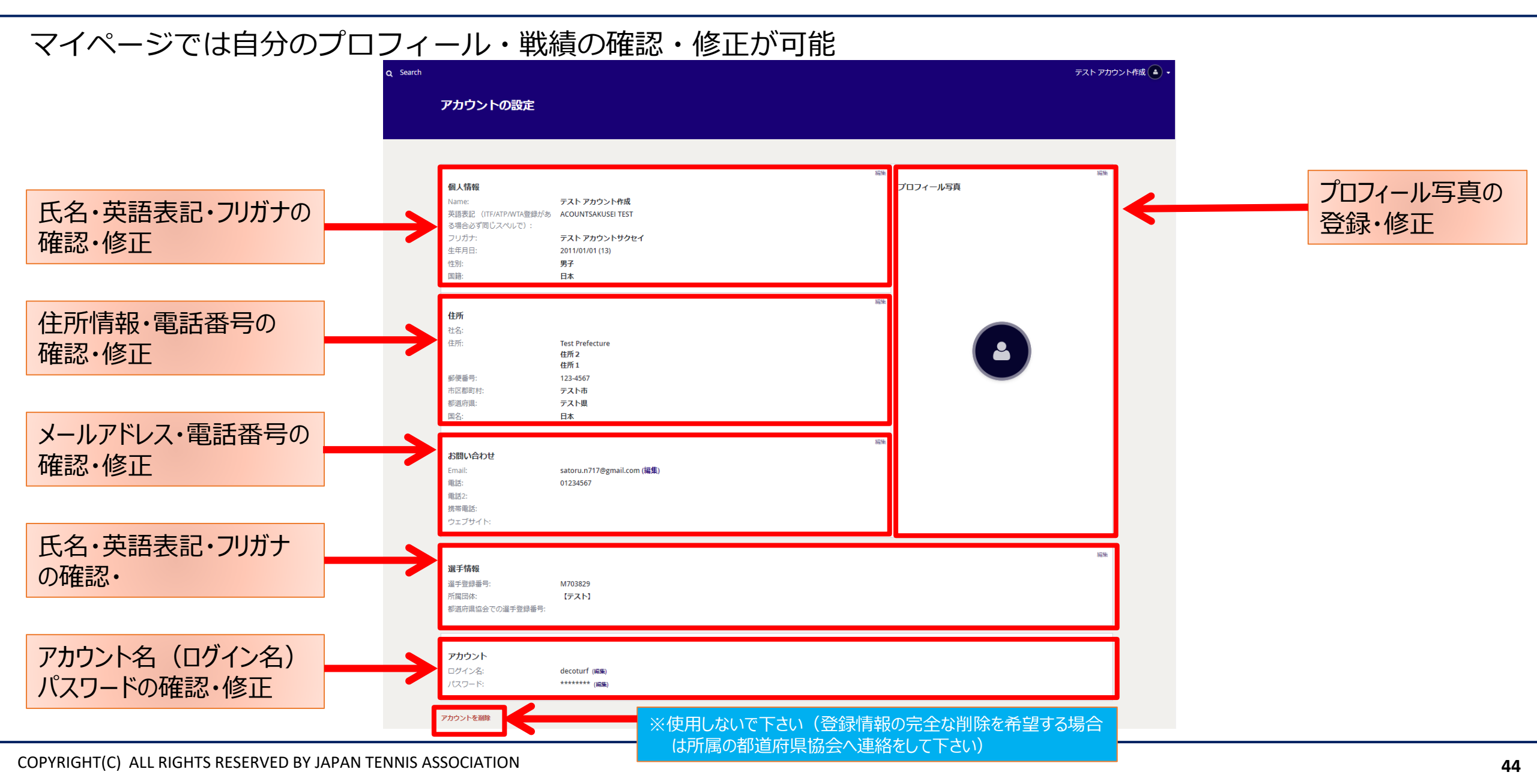

# (マイページ 3-①) 氏名・英語表記・ふりがなの確認と修正

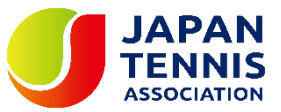

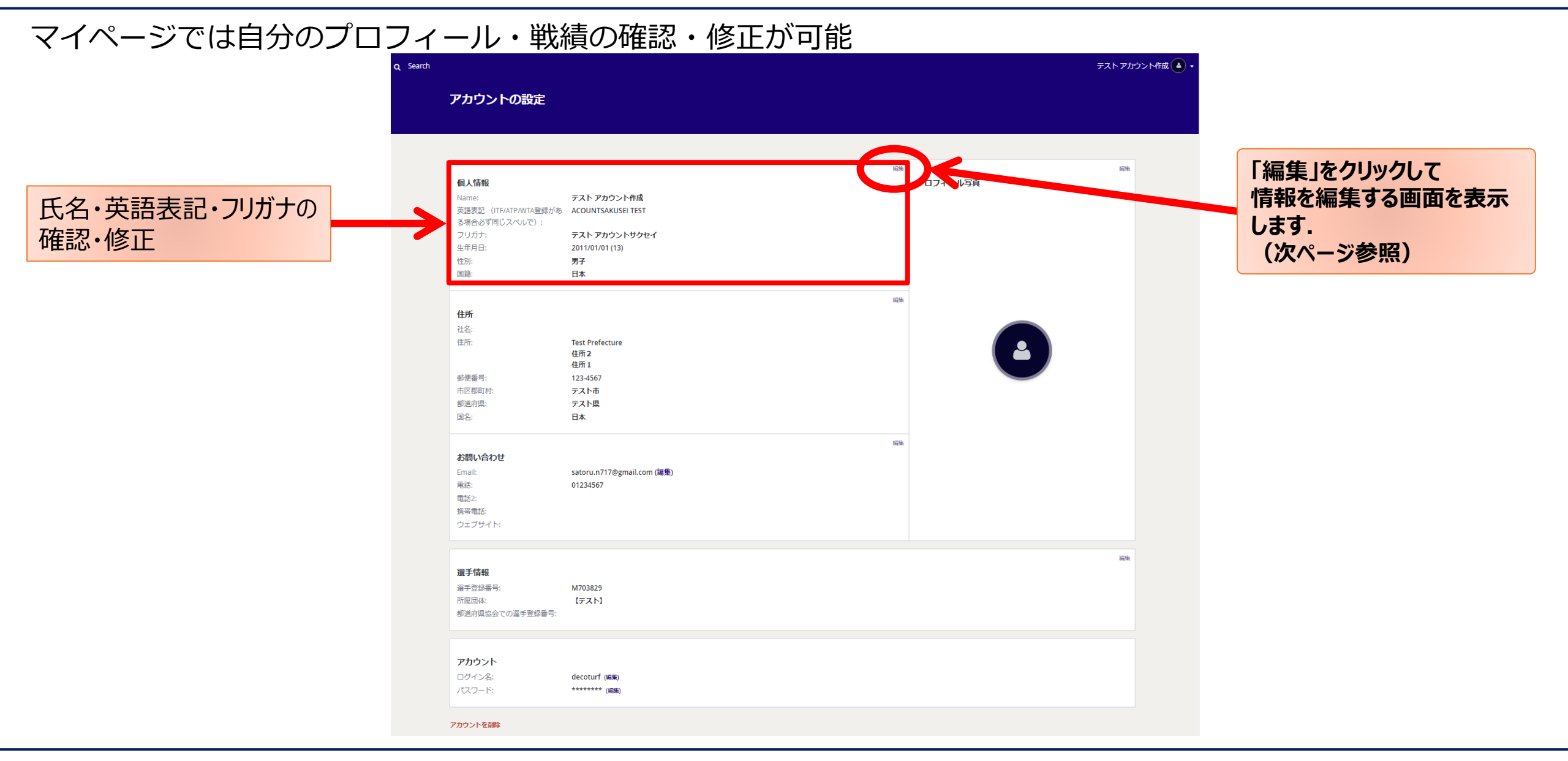

### (マイページ 3-②) 氏名・英語表記・ふりがなの確認と修正

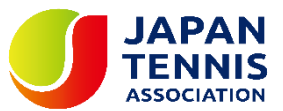

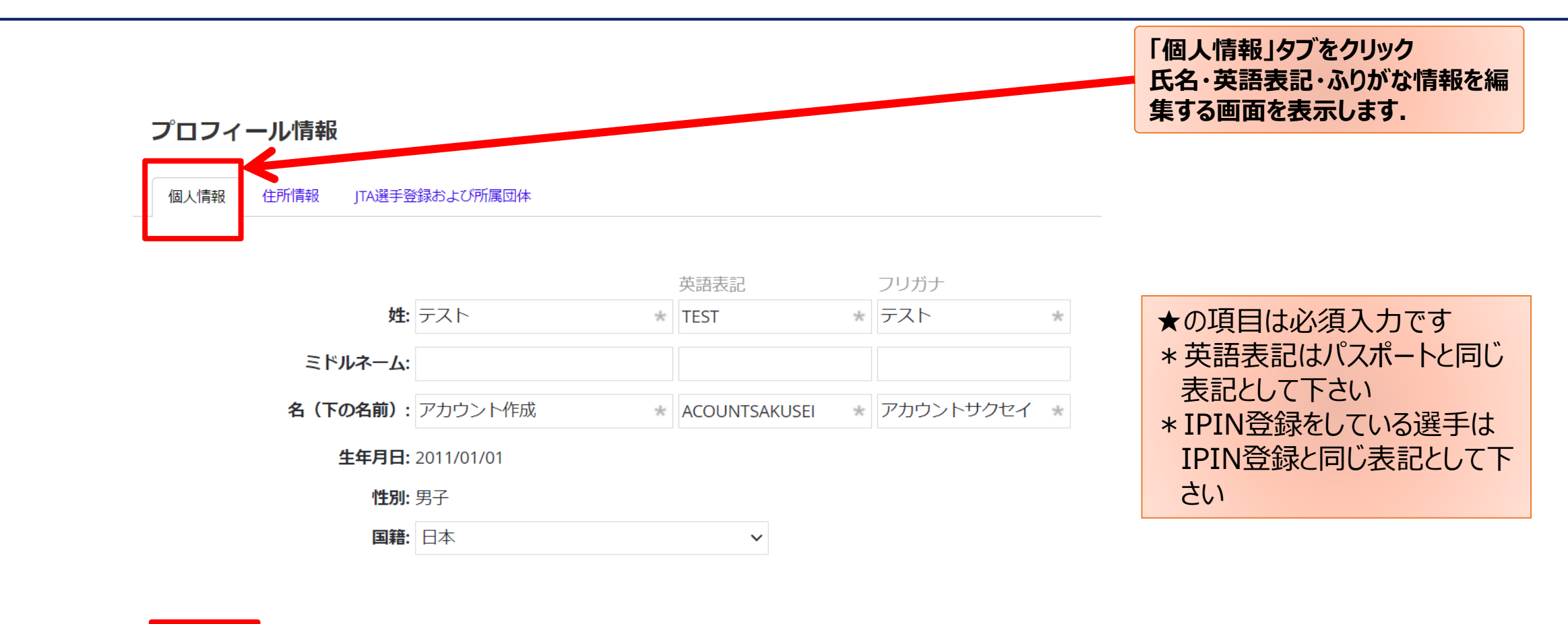

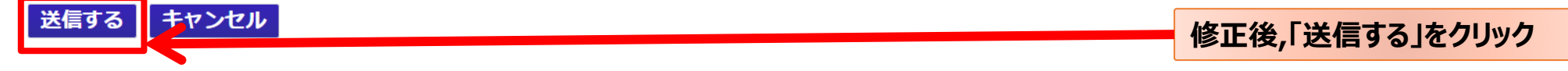

## (マイページ 4-①) 住所情報・電話番号の確認・修正

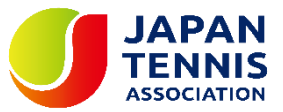

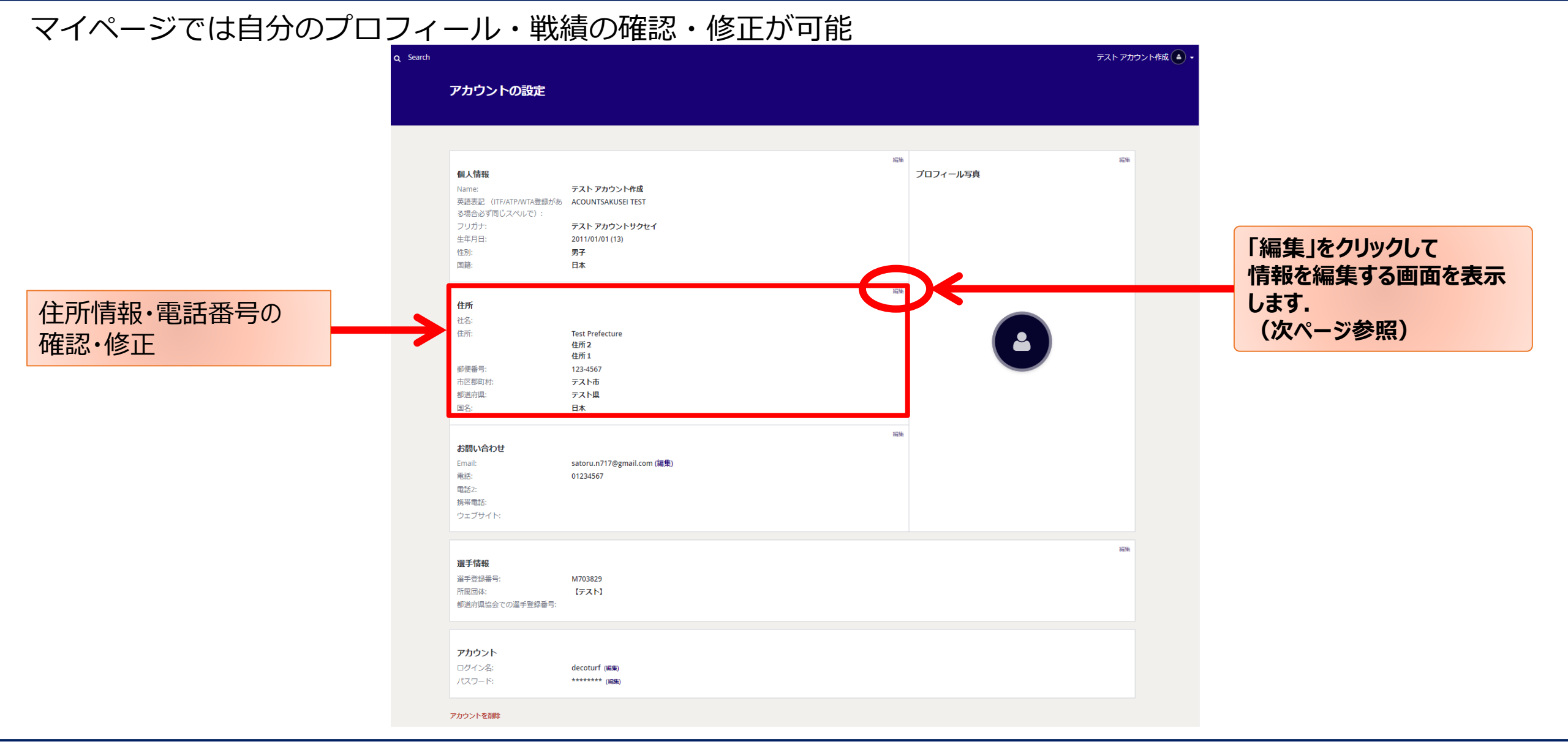

### (マイページ 4-②) 住所情報・電話番号の確認・修正

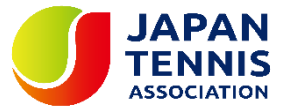

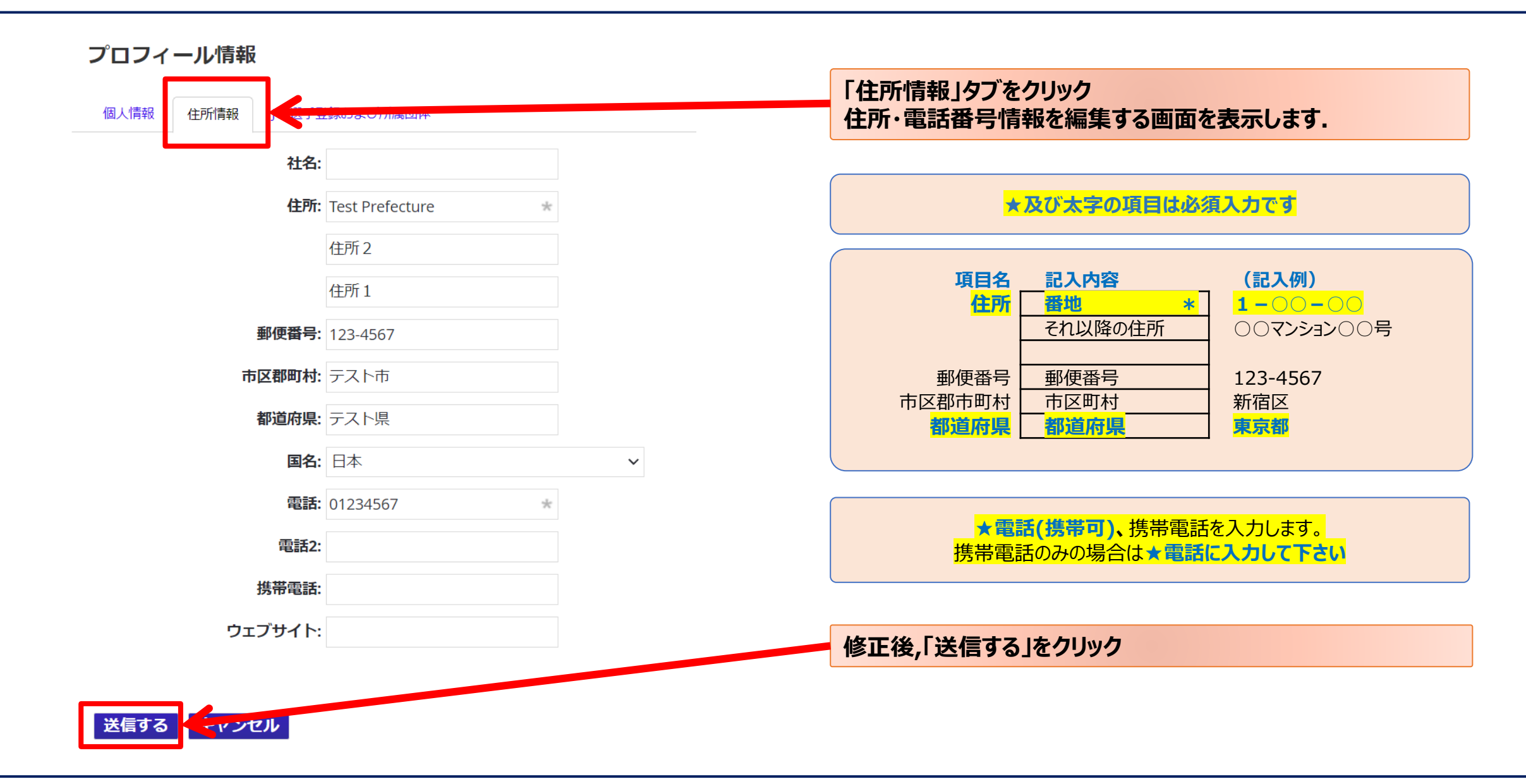

(マイページ 5-①) メールアドレス・電話番号の確認・修正

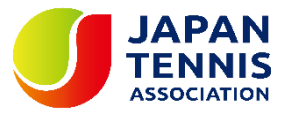

#### マイページでは自分のプロフィール・戦績の確認・修正が可能

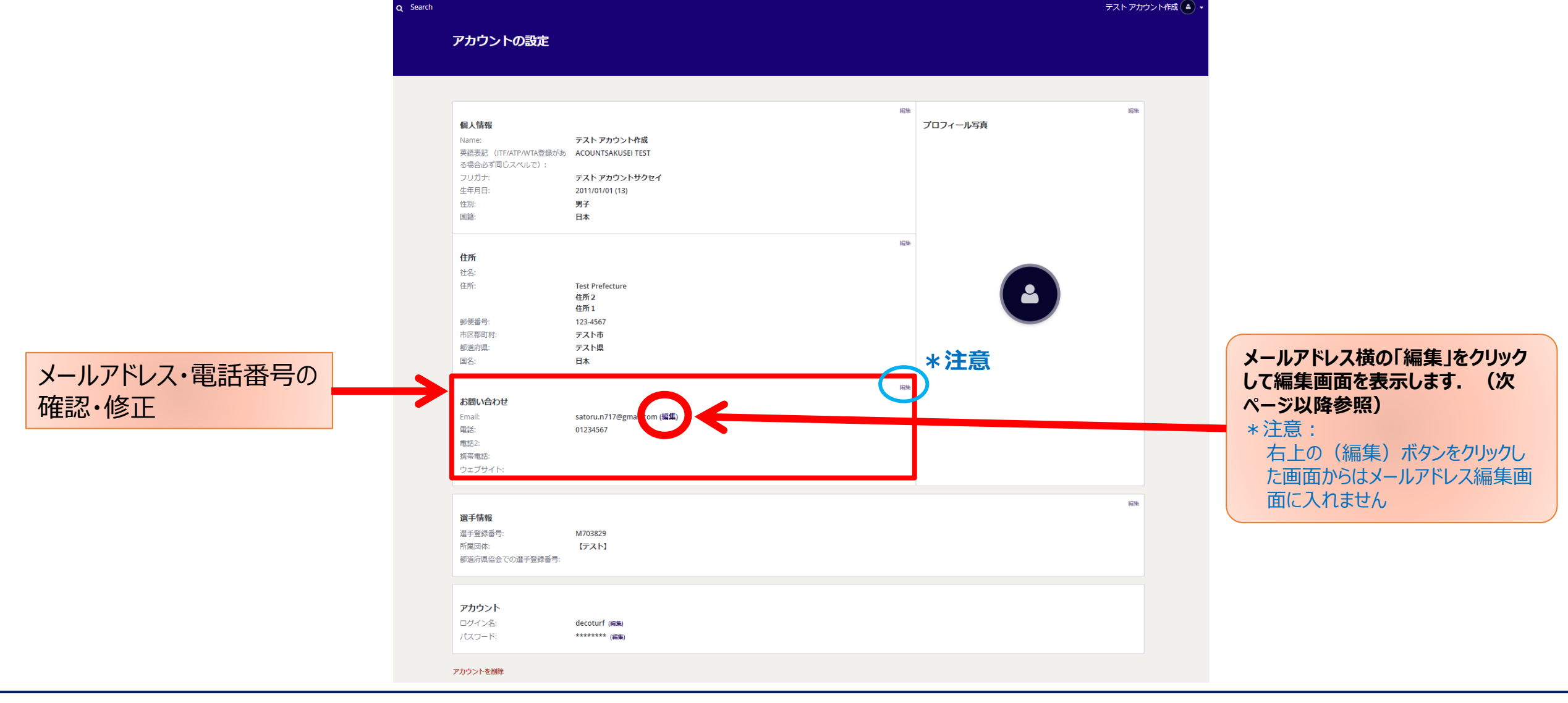

### (マイページ 5-2) メールアドレスの確認・修正

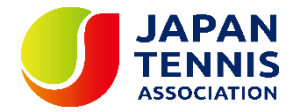

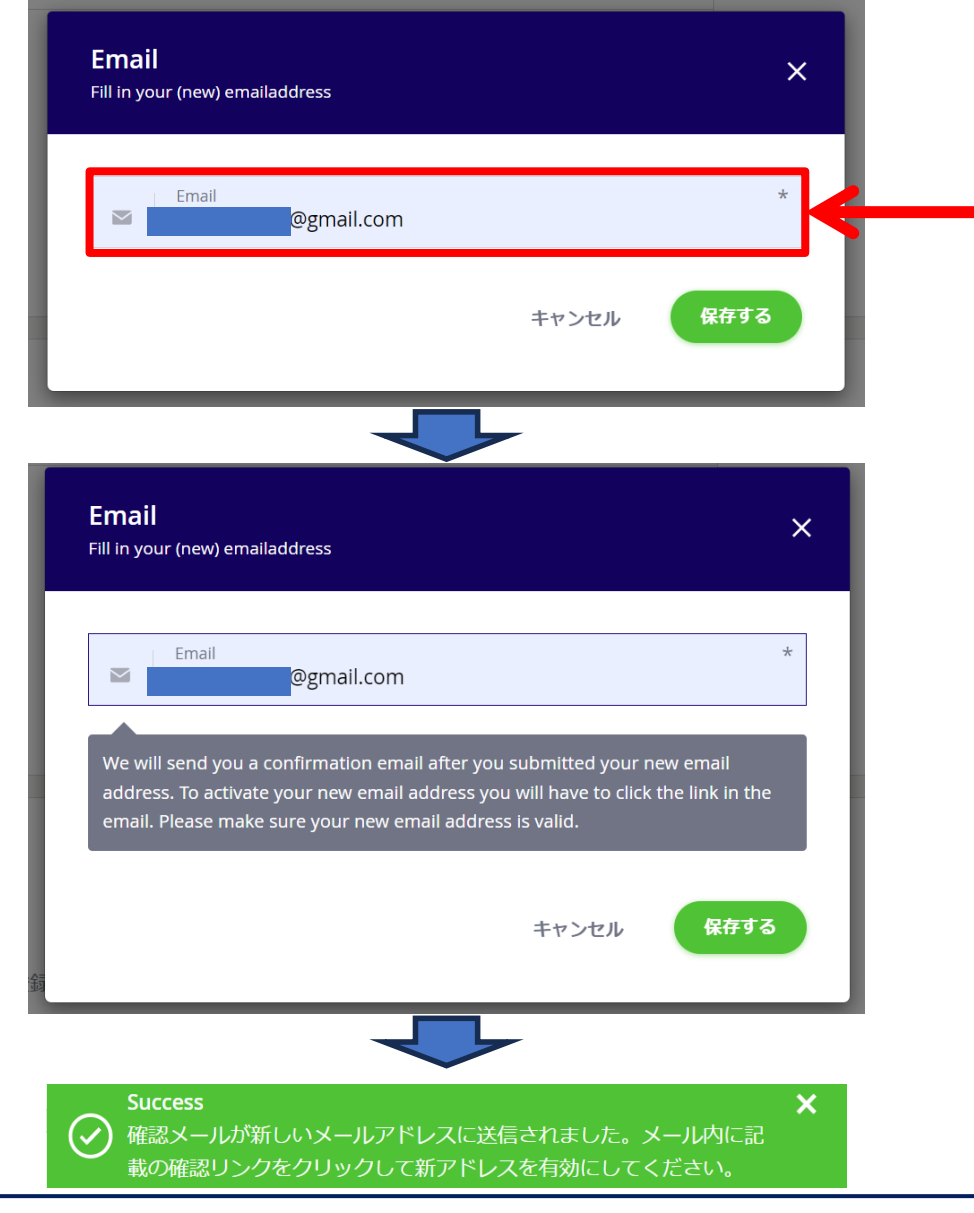

<mark>メールアドレス</mark>を入力します。 <mark>メールアドレス</mark>は、キャリアメールは避けて下さい。 登録や大会の情報の連絡に使用します。 1名に1つのアドレスを登録するようにして下さい。

メールアドレス入力ご以下のメッセージ(英語)が表示されます.「新しいメールアドレスをご登録いただ いた後、確認メールをお送りいたします。新しいメールアドレスを有効にするには、メールに記載されてい るリンクをクリックしてください。」 確認後「保存する」ボタンをクリックして下さい下記のメッセージが表示され,次頁のメールが新しいアドレス に送信されます. メールが届かない場合は,アドレスに間違いがある可能性があります.再度メールアドレスを修正して下さい.

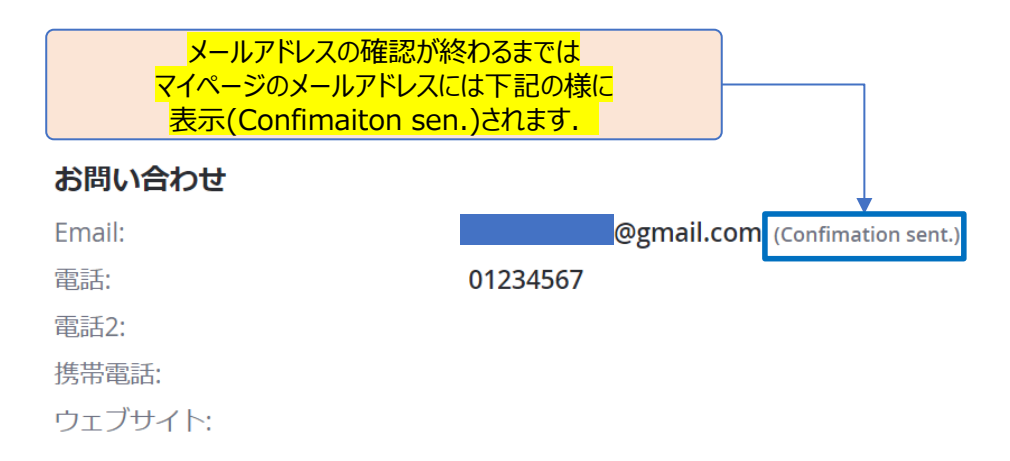

COPYRIGHT(C) ALL RIGHTS RESERVED BY JAPAN TENNIS ASSOCIATION

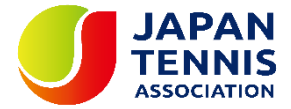

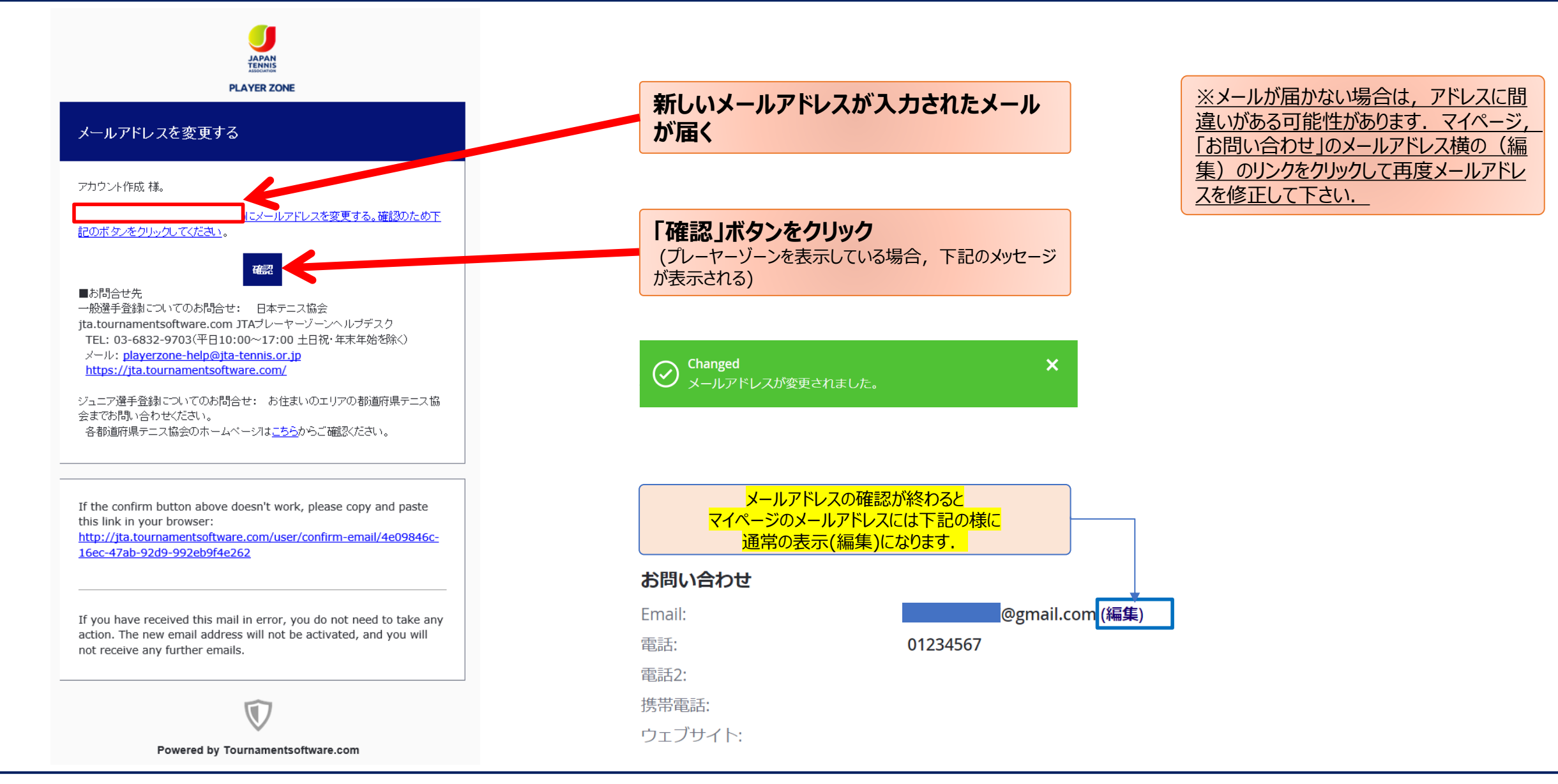

# (マイページ 6-①) アカウント名 (ログイン名) パスワードの修正

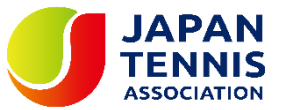

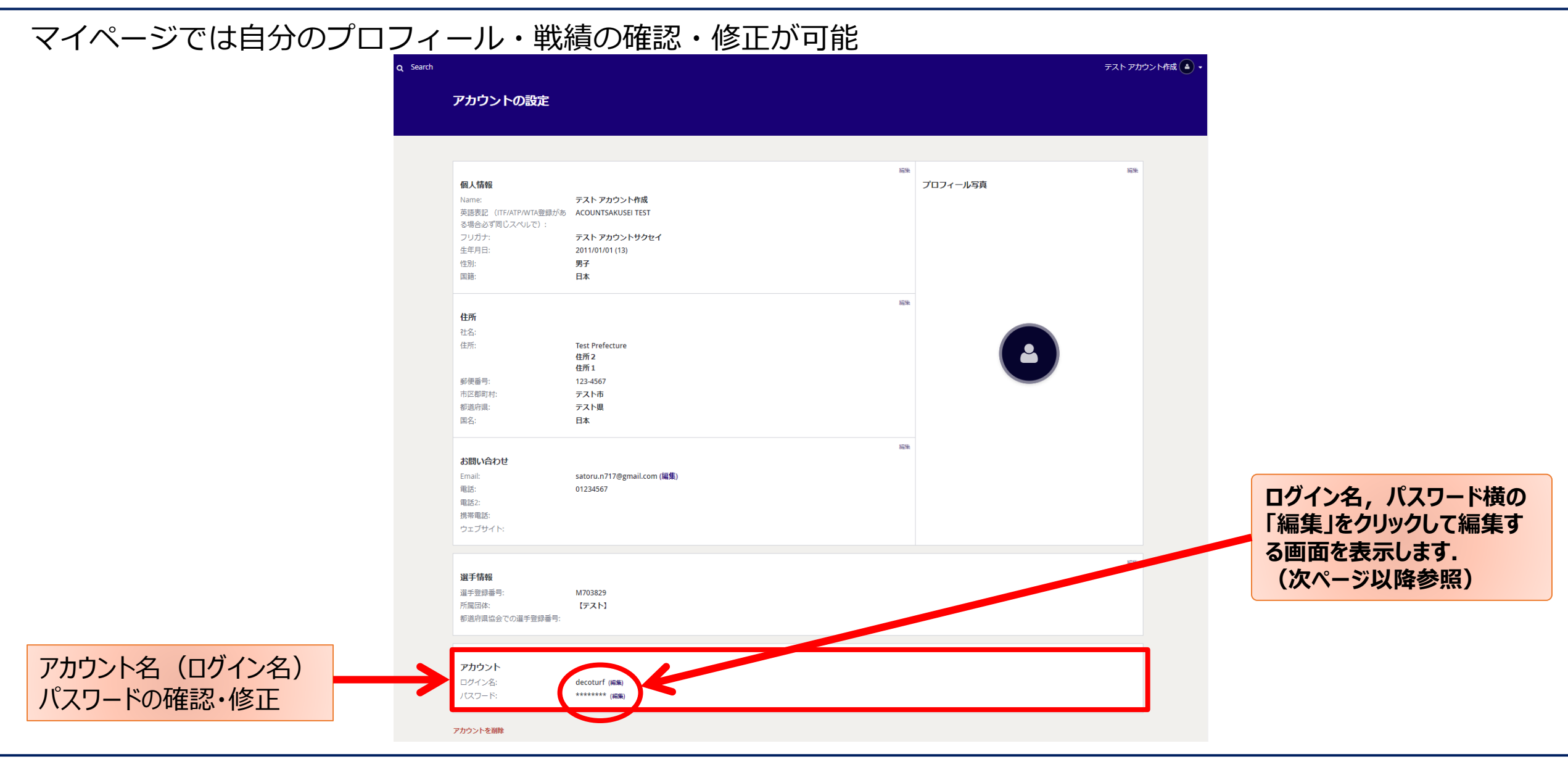

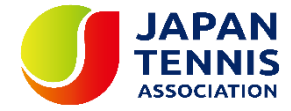

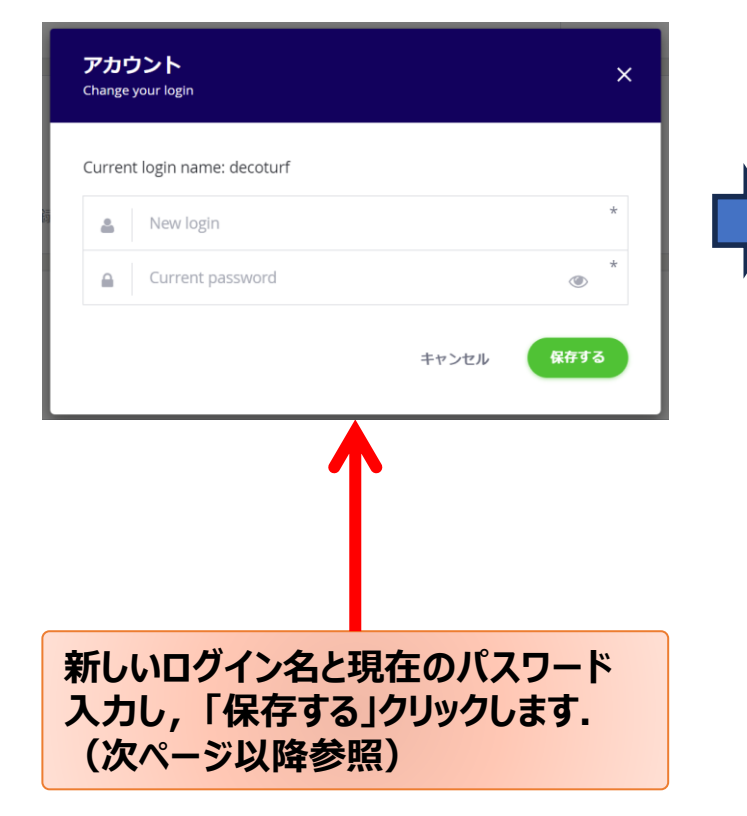

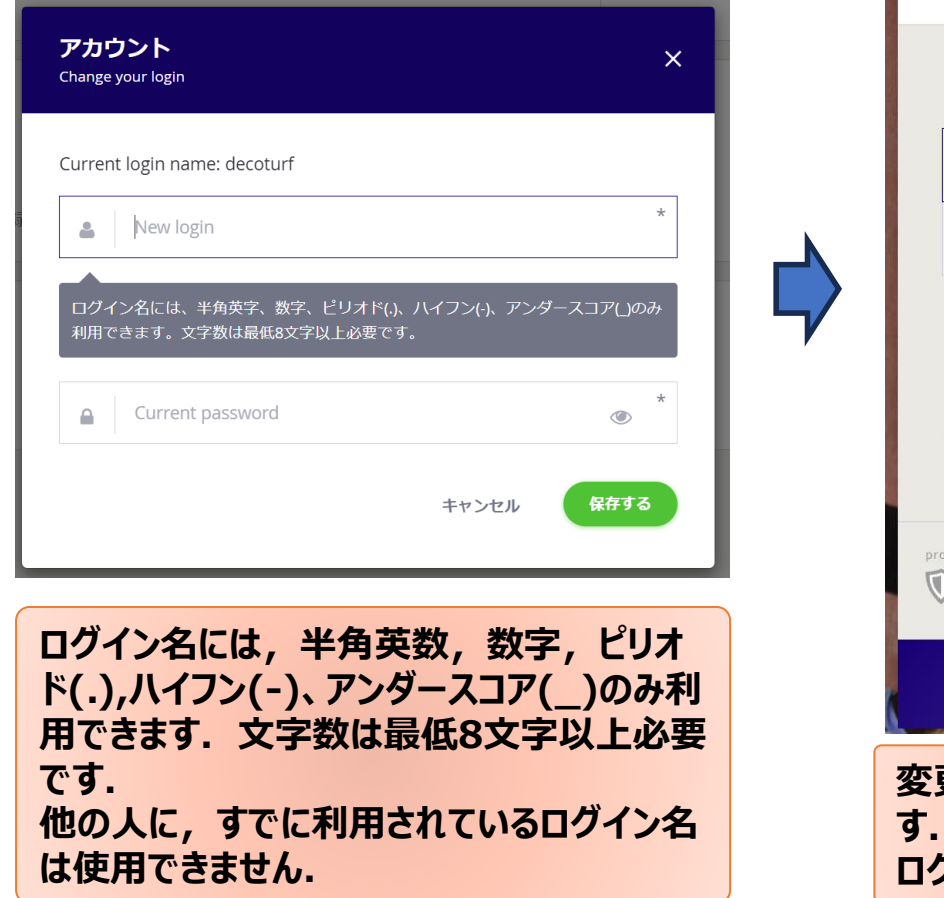

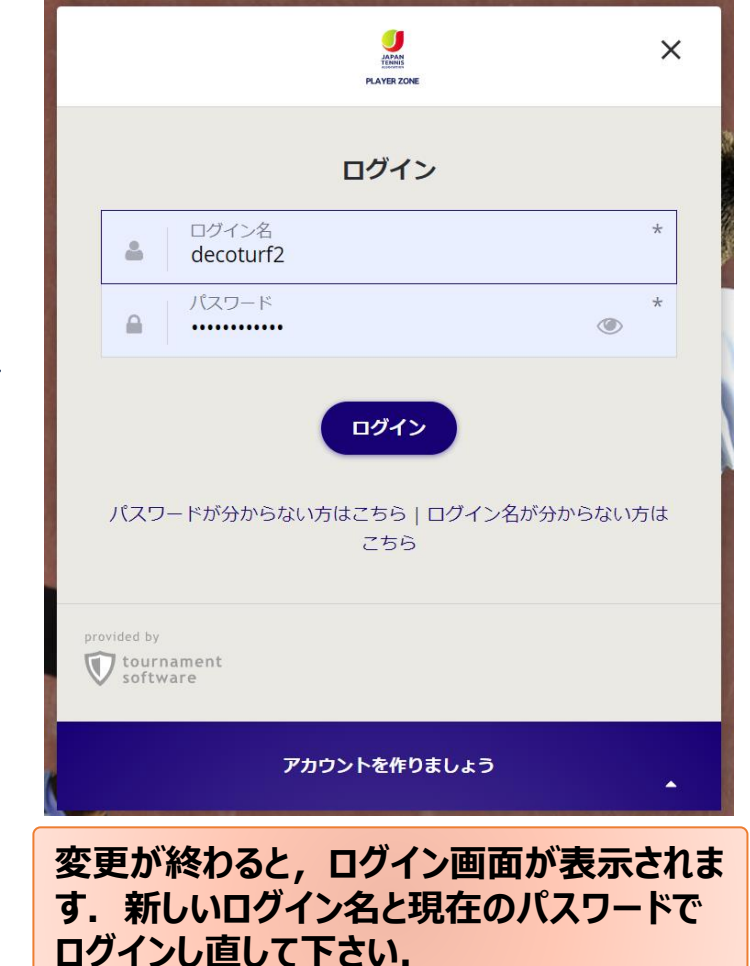

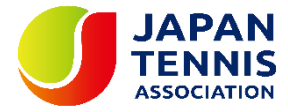

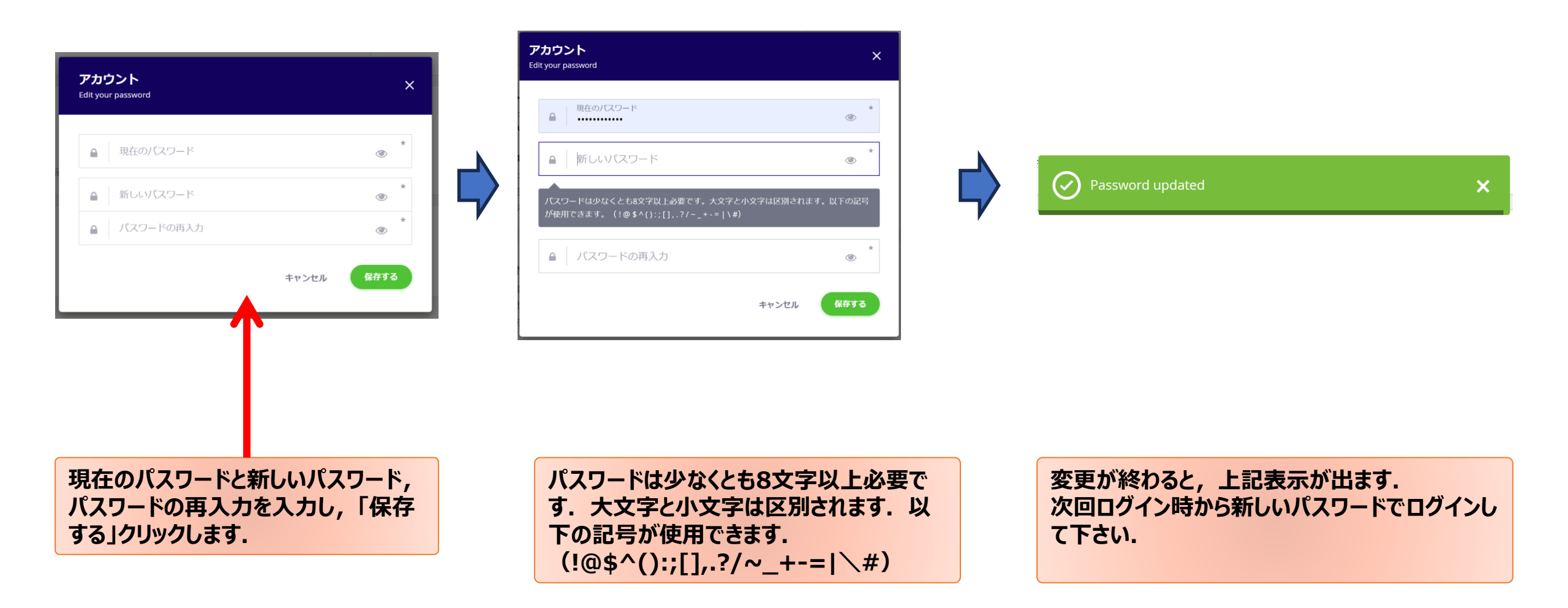

# (マイページ 7-①) プロフィール写真の登録・修正

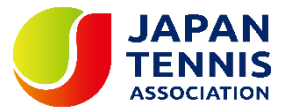

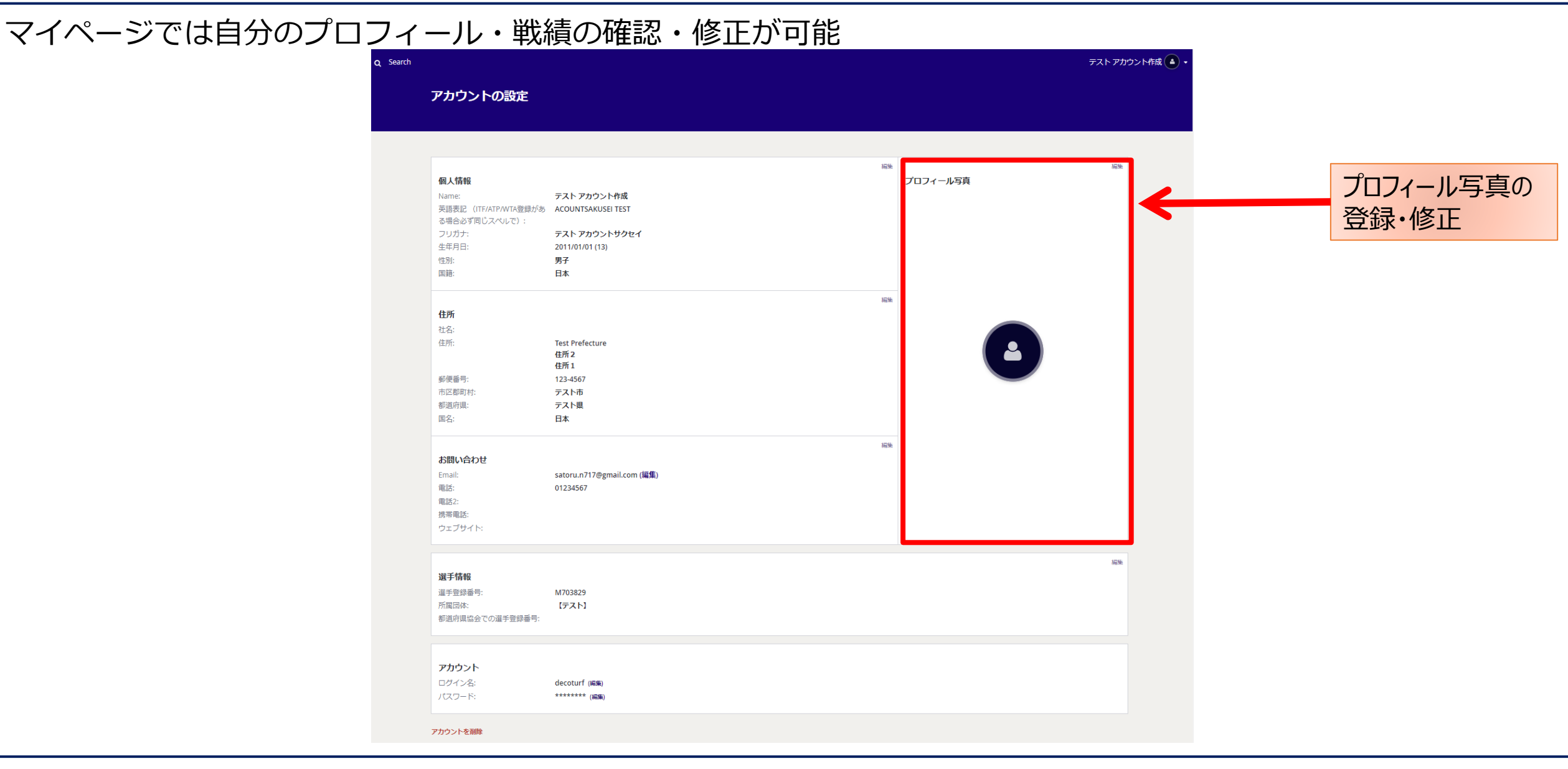

## (マイページ 7-2) プロフィール写真の登録・修正

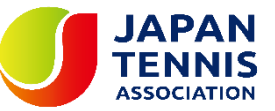

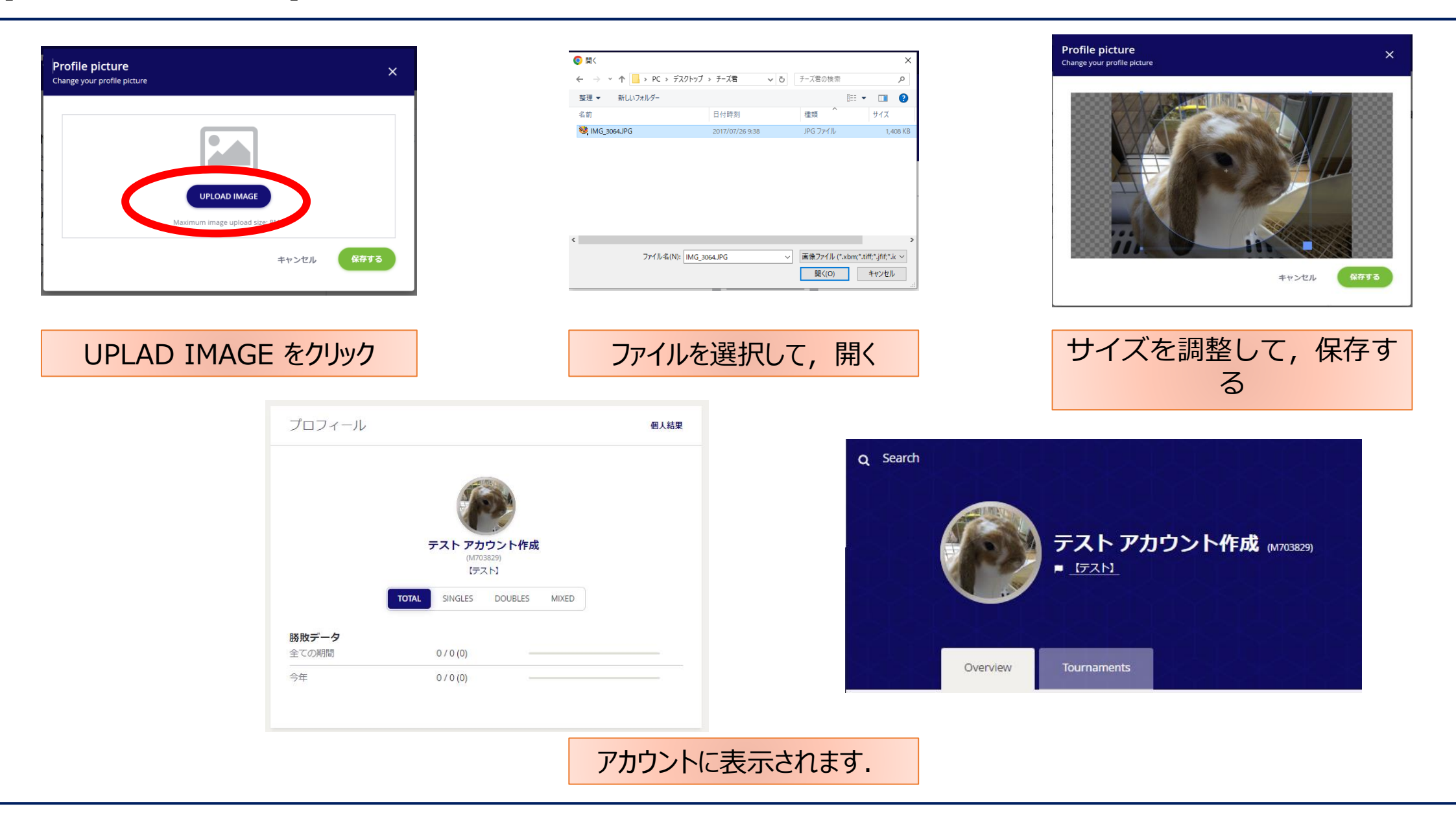